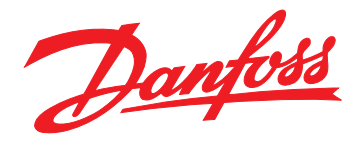

# Instrukcja instalacji Moduł EtherNet/IP

# VLT<sup>®</sup> Compact Starter MCD 201/MCD 202 VLT<sup>®</sup> Soft Starter MCD 500

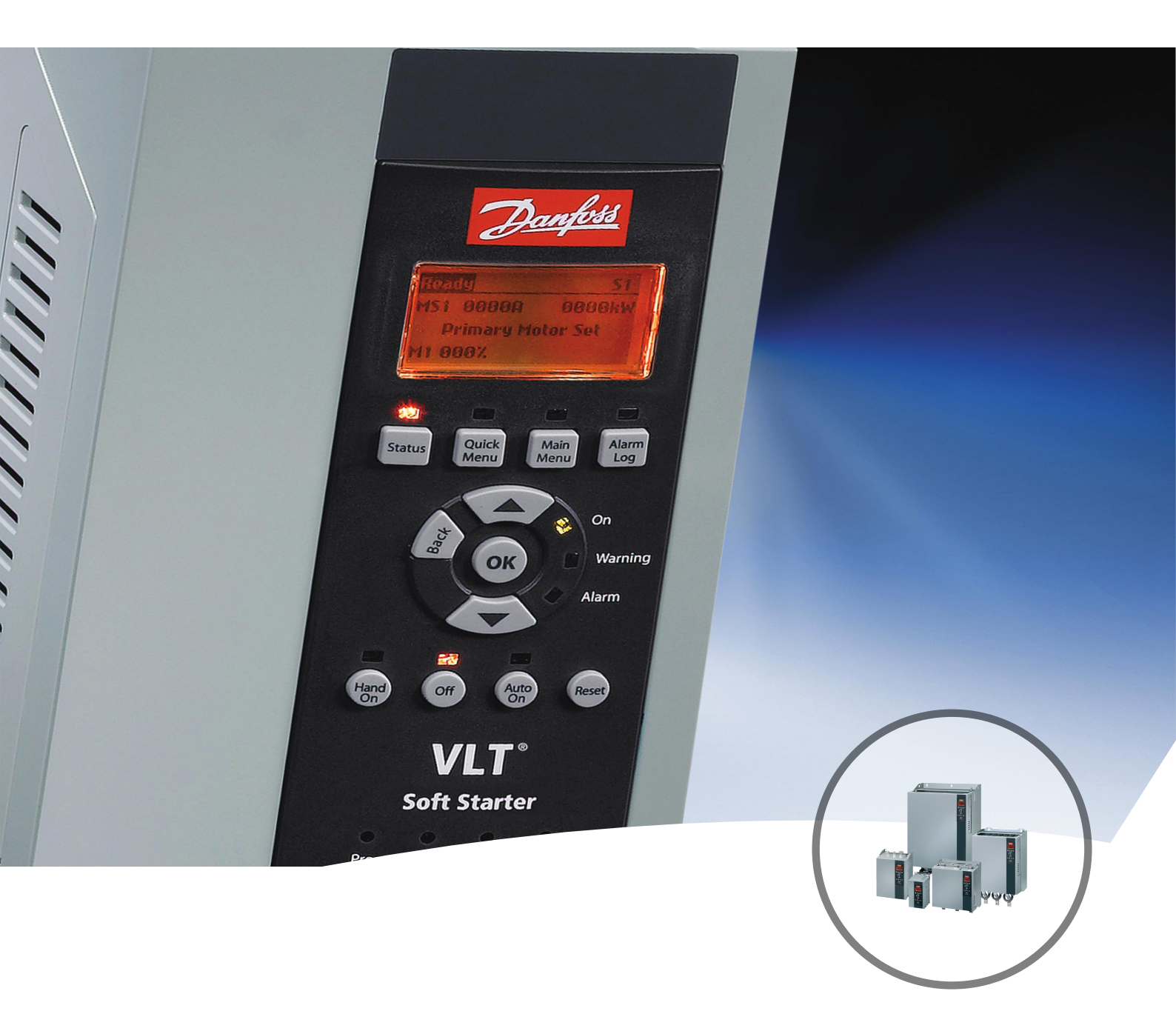

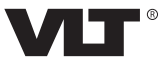

<u>Danfoss</u>

Spis zawartości

Instrukcja instalacji

# Spis zawartości

| 1 Wprowadzenie                                                               | 3  |
|------------------------------------------------------------------------------|----|
| 1.1 Przeznaczenie niniejszej instrukcji                                      | 3  |
| 1.2 Materiały dodatkowe                                                      | 3  |
| 1.3 Opis produktu                                                            | 3  |
| 1.4 Zezwolenia i certyfikaty                                                 | 4  |
| 1.5 Utylizacja                                                               | 4  |
| 1.6 Symbole, skróty i konwencje                                              | 4  |
| 2 Bezpieczeństwo                                                             | 5  |
| 2.1 Wykwalifikowany personel                                                 | 5  |
| 2.2 Ogólne ostrzeżenia                                                       | 5  |
| 3 Instalacja                                                                 | 7  |
| 3.1 Procedura instalacji                                                     | 7  |
|                                                                              |    |
| 4 Połączenie                                                                 | 8  |
| 4.1 Podłączenie softstartera                                                 | 8  |
| 4.2 Podłączenie sieci                                                        | 9  |
| 4.2.1 Porty Ethernet                                                         | 9  |
| 4.2.2 Kable                                                                  | 9  |
| 4.2.3 Srodki ostrożności dotyczące kompatybilności elektromagnetycznej (EMC) | 9  |
| 4.2.4 Ustanowienie sieci                                                     | 9  |
| 4.3 Adresowanie                                                              | 9  |
| 5 Konfiguracja urządzenia                                                    | 10 |
| 5.1 Przegląd konfiguracji                                                    | 10 |
| 5.2 Wbudowany serwer internetowy                                             | 10 |
| 5.3 Ethernet Device Configuration Tool                                       | 10 |
| 6 Eksploatacja                                                               | 12 |
| 6.1 Konfiguracja urządzenia                                                  | 12 |
| 6.2 Konfiguracja skanera                                                     | 12 |
| 6.2.1 Plik EDS                                                               | 12 |
| 6.3 Lampki sygnalizacyjne (diody LED)                                        | 12 |
| 7 Struktury pakietu                                                          | 13 |
| 7.1 Zapewnianie bezpiecznego i skutecznego sterowania                        | 13 |
| 7.2 Praca cykliczna                                                          | 13 |
| 7.2.1 Obiekty montażu                                                        | 13 |
| 7.2.2 Polecenia sterujące                                                    | 13 |
| 7.2.2.1 Odbieranie danych sterowania od sterownika                           | 13 |

| 7.2.2.2 Słowo sterujące (tylko do zapisu)                        | 14 |
|------------------------------------------------------------------|----|
| 7.2.2.3 Przykłady poleceń                                        | 14 |
| 7.2.3 Informacje o statusie                                      | 15 |
| 7.2.3.1 Odczytywanie informacji o statusie z softstartera        | 15 |
| 7.2.3.2 Słowo statusowe (tylko do odczytu)                       | 15 |
| 7.2.3.3 Kody wyłączenia awaryjnego                               | 16 |
| 7.3 Praca acykliczna                                             | 17 |
| 7.3.1 Obiekt tożsamości klasy 0x01                               | 17 |
| 7.3.2 Obiekty specyficzne dla dostawcy                           | 17 |
| 7.3.2.1 Obiekty klasy 100 (odczyt/zapis)                         | 17 |
| 7.3.2.2 Obiekty klasy 101 (odczyt/zapis)                         | 18 |
| 7.3.2.3 Obiekty klasy 103 (odczyt/zapis)                         | 18 |
| 7.3.2.4 Obiekty klasy 104 (tylko odczyt)                         | 19 |
| 7.3.3 Obsługiwane usługi dla obiektów specyficznych dla dostawcy | 19 |
| 7.3.3.1 Set Attribute Single                                     | 19 |
| 7.3.3.2 Get Attribute Single                                     | 20 |
| 7.3.3.3 Kody statusu dla usług acyklicznych                      | 21 |
| 8 Projekt sieci                                                  | 22 |
| 8.1 Topologia gwiazdy                                            | 22 |
| 8.2 Topologia liniowa                                            | 22 |
| 8.3 Topologia pierścienia                                        | 22 |
| 8.4 Topologie mieszane                                           | 23 |
| 9 Dane techniczne                                                | 24 |
| Indeks                                                           | 25 |

# 1 Wprowadzenie

#### 1.1 Przeznaczenie niniejszej instrukcji

Niniejsza instrukcja instalacji zawiera informacje dotyczące instalacji modułu opcji EtherNet/IP dla softstarterów VLT<sup>®</sup> Compact Starter MCD 201/MCD 202 i VLT<sup>®</sup> Soft Starter MCD 500.

Instrukcja instalacji jest przeznaczona dla wykwalifikowanego personelu.

Użytkownicy powinni być zaznajomieni z:

- softstarterami VLT<sup>®</sup>,
- technologią EtherNet/IP,
- komputerem lub PLC używanym jako napęd master w systemie.

Należy zapoznać się z instrukcjami przed przystąpieniem do instalacji i zapewnić przestrzeganie instrukcji dotyczących bezpiecznej instalacji.

VLT<sup>®</sup> to zastrzeżony znak towarowy.

EtherNet/IP<sup>™</sup> to znak towarowy firmy ODVA, Inc.

#### 1.2 Materiały dodatkowe

# Materiały dostępne dla softstartera i urządzeń opcjonalnych:

- Instrukcja obsługi softstartera VLT<sup>®</sup> Compact Starter MCD 200 zawiera informacje niezbędne do rozpoczęcia korzystania z softstartera.
- Instrukcja obsługi softstartera VLT<sup>®</sup> Soft Starter MCD 500 zawiera informacje niezbędne do rozpoczęcia korzystania z softstartera.

Firma Danfoss udostępnia dodatkowe publikacje i instrukcje. Patrz *drives.danfoss.com/knowledge-center/ technical-documentation/* w celu zapoznania się z listą.

#### 1.3 Opis produktu

#### 1.3.1 Użytkowanie zgodnie z przeznaczeniem

Niniejsza instrukcja instalacji dotyczy modułu EtherNet/IP dla softstarterów VLT<sup>®</sup>.

Interfejs EtherNet/IP jest zaprojektowany do komunikacji z dowolnym systemem zgodnym ze standardem EtherNet/IP protokołu CIP. EtherNet/IP dostarcza użytkownikom narzędzia sieciowe do wdrażania technologii w standardzie Ethernet w aplikacjach produkcyjnych, umożliwiając łączność internetową i łączność w przedsiębiorstwie (Enterprise Connectivity).

Moduł EtherNet/IP jest przeznaczony do użytku z następującymi starterami:

- VLT<sup>®</sup> Compact Starter MCD 201/MCD 202, 24 V
   AC/V DC, z napięciem sterowania 110/240 V AC.
- VLT<sup>®</sup> Soft Starter MCD 500, wszystkie modele.

#### NOTYFIKACJA

Moduł EtherNet/IP NIE jest przeznaczony do użytku z produktami Compact Starter MCD 201/MCD 202 używającymi napięcia sterowania 380/440 V AC.

# NOTYFIKACJA

#### UTRATA GWARANCJI

Moduł EtherNet/IP obsługuje funkcję aktualizacji dla swojego wewnętrznego oprogramowania. Ta funkcja jest przeznaczona tylko dla autoryzowanego personelu serwisowego. Jej niewłaściwe użycie może spowodować trwałą awarię modułu. Nieautoryzowane użycie tej funkcji unieważnia gwarancję.

Moduł EtherNet/IP umożliwia softstarterowi Danfoss nawiązanie połączenia z siecią Ethernet i umożliwia sterowanie nim oraz monitorowanie go przy użyciu modelu komunikacji Ethernet.

Moduł EtherNet/IP pracuje jako warstwa aplikacji.

Do pomyślnej eksploatacji modułu EtherNet/IP wymagana jest znajomość protokołów i sieci Ethernet. W razie napotkania trudności podczas używania tego urządzenia z produktami innych firm, w tym produktami PLC, skanerami i narzędziami uruchomieniowymi, należy skontaktować się z ich dostawcą.

Danfoss

1

Danfoss

#### 1.4 Zezwolenia i certyfikaty

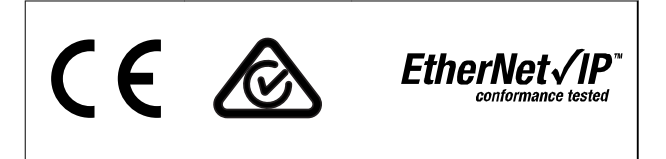

Dostępne są dodatkowe zezwolenia i certyfikaty. Aby uzyskać więcej informacji, należy skontaktować się z partnerem Danfoss.

#### 1.5 Utylizacja

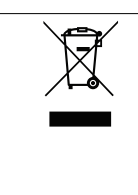

Urządzeń zawierających podzespoły elektryczne nie należy usuwać wraz z odpadkami domowymi. Należy je zbierać oddzielnie, zgodnie z ważnymi i aktualnie obowiązującymi lokalnymi przepisami prawa.

#### 1.6 Symbole, skróty i konwencje

| Skrót | Objaśnienie                                           |
|-------|-------------------------------------------------------|
| CIP™  | Common Industrial Protocol, protokół CIP              |
| DHCP  | Dynamic Host Configuration Protocol, protokół<br>DHCP |
| EMC   | Kompatybilność elektromagnetyczna                     |
| IP    | Internet Protocol, protokół internetowy               |
| LCP   | Lokalny panel sterowania                              |
| LED   | Dioda LED                                             |
| PC    | Komputer PC                                           |
| PLC   | Programowalny sterownik zdarzeń                       |

Tabela 1.1 Symbole i skróty

#### Konwencje

Listy numerowane oznaczają procedury. Listy punktowane oznaczają inne informacje oraz opisy ilustracji.

Tekst zapisany kursywą oznacza:

- odniesienie,
- łącze,
- nazwa parametru,
- nazwa grupy parametrów,
- opcje parametru.

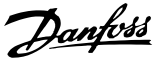

# 2 Bezpieczeństwo

W niniejszej instrukcji używane są następujące symbole:

# 

Oznacza potencjalnie niebezpieczną sytuację, która może skutkować śmiercią lub poważnymi obrażeniami.

# 

Oznacza potencjalnie niebezpieczną sytuację, która może skutkować niewielkimi lub umiarkowanymi obrażeniami. Może również przestrzegać przed niebezpiecznymi działaniami.

### NOTYFIKACJA

Wskazuje ważne informacje, w tym informacje o sytuacjach, które mogą skutkować uszkodzeniem urządzeń lub mienia.

#### 2.1 Wykwalifikowany personel

Bezproblemowa i bezpieczna praca softstartera wymaga właściwego i niezawodnego transportu, magazynowania, instalacji, obsługi oraz konserwacji. Tylko wykwalifikowany personel może instalować lub obsługiwać ten sprzęt.

Wykwalifikowany personel to przeszkolona obsługa upoważniona do instalacji, uruchomienia, a także do konserwacji sprzętu, systemów i obwodów zgodnie ze stosownymi przepisami prawa. Ponadto wykwalifikowany personel musi znać instrukcje i środki bezpieczeństwa opisane w niniejszej instrukcji instalacji.

#### 2.2 Ogólne ostrzeżenia

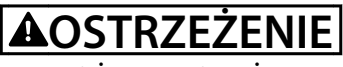

#### ZAGROŻENIE PORAŻENIEM ELEKTRYCZNYM

W softstarterze VLT<sup>®</sup> Soft Starter MCD 500 występuje niebezpieczne napięcie, gdy jest podłączony do zasilania. Tylko wykwalifikowany elektryk powinien wykonywać instalację elektryczną. Nieprawidłowa instalacja silnika lub softstartera może spowodować awarię sprzętu, poważne obrażenia lub śmierć. Należy postępować zgodnie z zaleceniami zawartymi w niniejszej instrukcji oraz lokalnymi przepisami bezpieczeństwa dotyczącymi urządzeń elektrycznych.

Modele MCD5-0360C ~ MCD5-1600C:

Szynę zbiorczą i radiator należy traktować tak, jakby jednostka była pod napięciem, zawsze gdy jest podłączone do niej zasilanie (także gdy softstarter został wyłączony awaryjnie lub oczekuje na polecenie).

# 

#### ODPOWIEDNIE UZIEMIENIE

Odłączyć softstarter od napięcia zasilania przed wykonywaniem napraw.

Do obowiązków instalatora softstartera należy zapewnienie odpowiedniego uziemienia oraz zabezpieczenia obwodów odgałęzionych zgodnie z lokalnymi przepisami bezpieczeństwa dotyczącymi urządzeń elektrycznych.

Nie należy podłączać kondensatorów do korekcji współczynnika mocy do wyjścia urządzenia VLT<sup>®</sup> Soft Starter MCD 500. Jeśli używana jest indywidualna korekcja współczynnika mocy, należy wykonać podłączenie po stronie zasilania softstartera.

Danfoss

# 

#### NATYCHMIASTOWY START

W trybie Auto On silnikiem można sterować zdalnie (przy użyciu wejść zdalnych), gdy softstarter jest podłączony do zasilania.

MCD5-0021B ~ MCD5-961B:

Transport, wstrząsy mechaniczne lub nieprawidłowe obchodzenie się z urządzeniem mogą spowodować, że stycznik obejścia zablokuje się w położeniu włączonym.

Aby zapobiec natychmiastowemu rozruchowi silnika podczas pierwszego uruchomienia lub pracy po transporcie:

- Należy zawsze upewnić się, że zasilanie sterowania jest włączane przed zasilaniem głównym.
- Włączenie zasilania sterowania przed zasilaniem głównym zapewnia zainicjowanie stanu stycznika.

# 

#### PRZYPADKOWY ROZRUCH

Jeśli softstarter jest podłączony do zasilania AC, zasilania DC lub podziału obciążenia, silnik może zostać uruchomiony w każdej chwili. Przypadkowy rozruch podczas programowania, prac serwisowych lub naprawy może doprowadzić do śmierci, poważnych obrażeń ciała lub uszkodzenia mienia. Silnik może zostać uruchomiony za pomocą przełącznika zewnętrznego, polecenia przesłanego przez magistralę komunikacyjną, sygnału wejściowego wartości zadanej z LCP lub LOP, operacji zdalnej z wykorzystaniem Oprogramowanie konfiguracyjne MCT 10 lub poprzez usunięcie błędu.

Aby zapobiec przypadkowemu rozruchowi silnika:

- Przed programowaniem parametrów nacisnąć przycisk [Off/Reset] na LCP.
- Odłączyć softstarter od zasilania.
- Przed podłączeniem softstartera do zasilania AC, zasilania DC lub podziału obciążenia należy w pełni oprzewodować i zmontować softstarter, silnik oraz każdy napędzany sprzęt.

# 

#### BEZPIECZEŃSTWO PERSONELU

Softstarter nie jest urządzeniem zabezpieczającym i nie służy do odłączania obwodów elektrycznych ani odcinania instalacji od zasilania.

- Jeżeli instalacja wymaga urządzenia odcinającego, softstarter należy zainstalować z głównym stycznikiem.
- Funkcje włączenia i wyłączenia (start i stop) softstartera nie zapewniają bezpieczeństwa personelu. Błędy występujące w sieci zasilającej, podłączeniu silnika lub elektronice softstartera mogą spowodować niezamierzony rozruch silnika lub niezamierzone zatrzymanie silnika.
- Jeśli wystąpią błędy elektroniki softstartera, może nastąpić rozruch zatrzymanego silnika. Rozruch zatrzymanego silnika może też spowodować tymczasowy błąd sieci zasilającej lub utrata podłączenia silnika.

Aby zagwarantować bezpieczeństwo urządzeń i personelu, urządzenie odcinające powinno być sterowane za pomocą zewnętrznego (niezależnego) systemu bezpieczeństwa.

#### NOTYFIKACJA

Przed zmianą jakichkolwiek ustawień parametrów należy zapisać bieżący parametr w pliku przy użyciu oprogramowania PC MCD lub funkcji *Zapisz zestaw użytkownika*.

### NOTYFIKACJA

Należy używać funkcji *automatyczny rozruch* ostrożnie. Przeczytać wszystkie uwagi dotyczące funkcji *automatyczny rozruch* przed pracą.

Przykłady i schematy w niniejszej instrukcji są podane jedynie w celach orientacyjnych. Informacje zawarte w niniejszej instrukcji mogą podlegać zmianom w dowolnej chwili i bez wcześniejszego powiadomienia. W żadnym przypadku nie ponosi się odpowiedzialności za uszkodzenia wynikające bezpośrednio, pośrednio lub będące konsekwencją używania lub stosowania opisanego sprzętu.

Danfoss

# 3 Instalacja

#### 3.1 Procedura instalacji

# 

#### USZKODZENIE SPRZĘTU

Podłączenie napięcia zasilania i napięcia sterowania podczas instalowania lub usuwania opcji/akcesoriów może spowodować uszkodzenie sprzętu.

Aby uniknąć uszkodzenia sprzętu:

 Należy odłączyć softstarter od zasilania i odłączyć napięcie sterowania przed przystąpieniem do podłączania lub demontażu opcji/ akcesoriów.

Instalowanie opcji EtherNet/IP:

- Odłączyć napięcie sterowania i odłączyć softstarter od zasilania.
- Wyciągnąć do oporu górny i dolny zatrzask mocujący modułu (A).
- Wpasować moduł do gniazda portu komunikacji (B).
- 4. Wcisnąć górny i dolny zatrzask mocujący, aby przymocować moduł do softstartera (C).
- 5. Podłącz port Ethernet 1 lub 2 na module do sieci.
- 6. Podłącz zasilanie sterowania do softstartera.

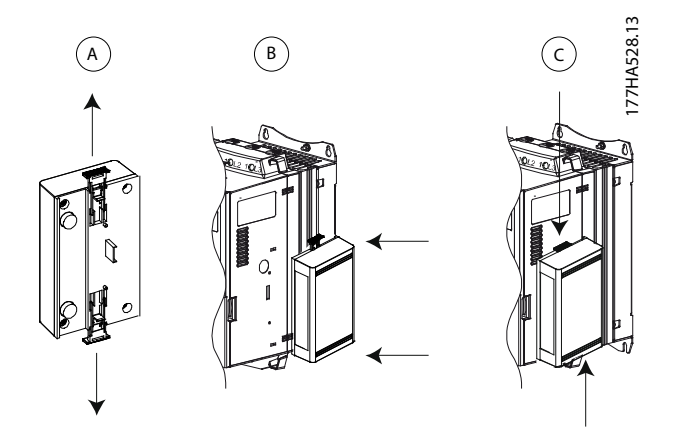

Ilustracja 3.1 Instalowanie opcji EtherNet/IP

Odłączyć moduł od softstartera:

- Odłączyć napięcie sterowania i odłączyć softstarter od zasilania.
- Odłączyć wszystkie zewnętrzne przewody od modułu.
- Wyciągnąć do oporu górny i dolny zatrzask mocujący modułu (A).
- 4. Wyciągnąć moduł z softstartera.

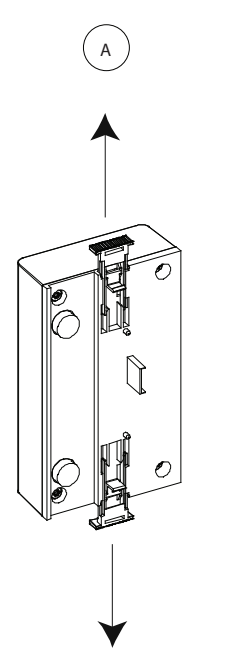

77HA378.12

Ilustracja 3.2 Usuwanie opcji EtherNet/IP

Danfoss

### 4 Połączenie

#### 4.1 Podłączenie softstartera

Moduł EtherNet/IP jest zasilany z softstartera.

#### VLT® Compact Starter MCD 201/MCD 202

Aby moduł EtherNet/IP akceptował polecenia magistrali komunikacyjnej, należy zamontować połączenie na zaciskach A1–N2 na softstarterze.

#### VLT<sup>®</sup> Soft Starter MCD 500

Jeśli softstarter MCD 500 musi być obsługiwany w trybie zdalnym, wymagane są połączenia wejściowe na zaciskach 17 i 25 do zacisku 18. W trybie Hand On połączenia nie są wymagane.

#### NOTYFIKACJA

#### TYLKO DLA MCD 500

Sterowanie przez sieć komunikacji magistrali komunikacyjnej jest zawsze aktywne w trybie sterowania lokalnego i może być aktywne lub nieaktywne w trybie zdalnego sterowania (*parametr 3-2 Polec. w zdalnym*). Szczegóły parametrów zawiera *Instrukcja obsługi softstartera VLT*<sup>®</sup> Soft Starter MCD 500.

#### Połączenia modułu EtherNet/IP

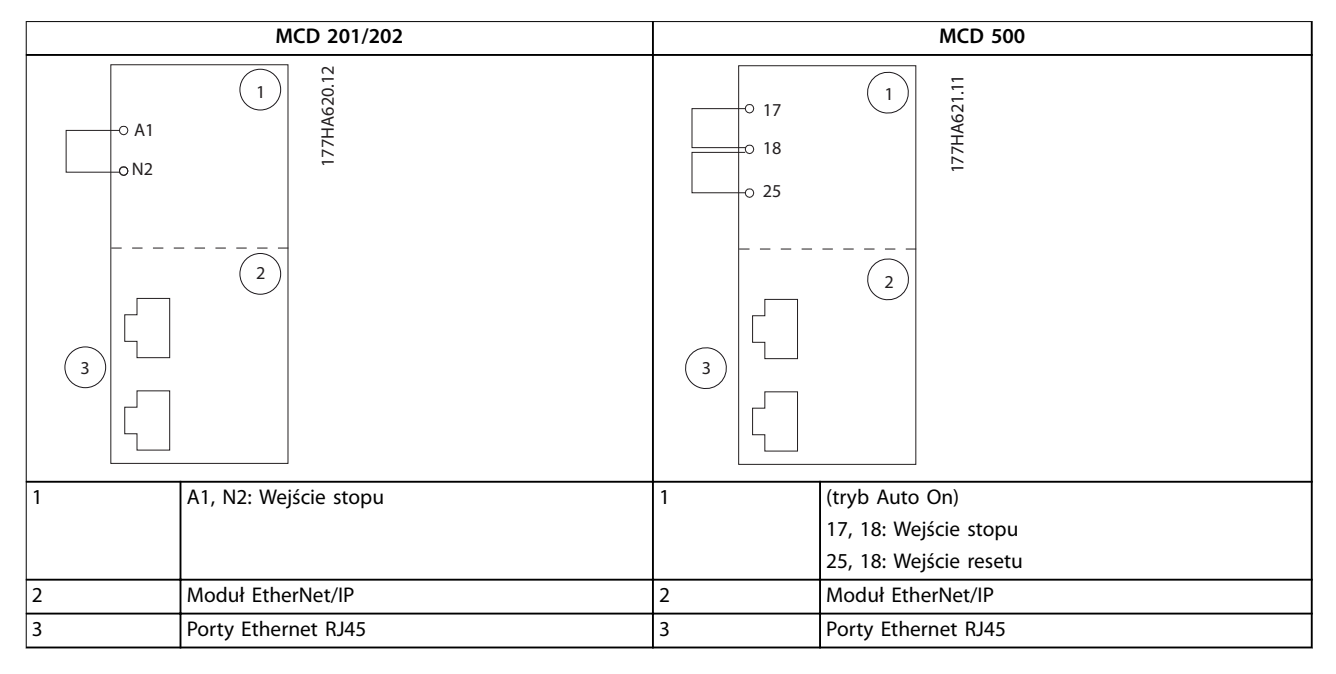

Tabela 4.1 Schematy połączeń

#### 4.2 Podłączenie sieci

#### 4.2.1 Porty Ethernet

Moduł EtherNet/IP ma dwa porty Ethernet. Jeśli potrzebne jest tylko jedno połączenie, można użyć dowolnego z nich.

#### 4.2.2 Kable

Odpowiednie kable dla połączenia modułu EtherNet/IP:

- Kategoria 5
- Kategoria 5e
- Kategoria 6
- Kategoria 6e

#### 4.2.3 Środki ostrożności dotyczące kompatybilności elektromagnetycznej (EMC)

W celu zminimalizowania zakłóceń elektromagnetycznych kable Ethernet powinny być poprowadzone w odległości 200 mm od kabli silnika i przewodów zasilania.

Kabel Ethernet musi krzyżować się kablami silnika i zasilania pod kątem 90°.

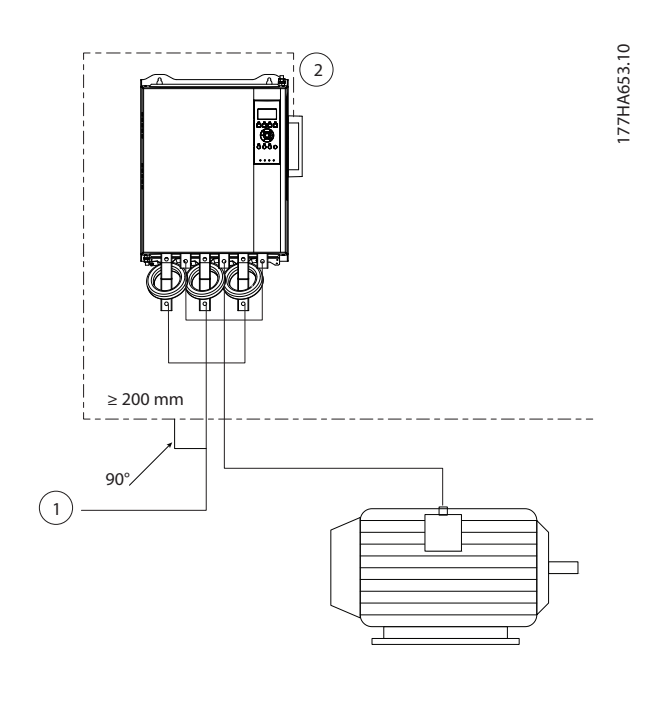

| 1 | Zasilanie trójfazowe |
|---|----------------------|
| 2 | Kabel Ethernet       |

Ilustracja 4.1 Prawidłowe poprowadzenie kabli Ethernet

#### 4.2.4 Ustanowienie sieci

Sterownik musi ustanowić i nawiązać komunikację bezpośrednio z każdym urządzeniem, zanim urządzenie będzie mogło być częścią sieci.

#### 4.3 Adresowanie

Każde urządzenie w sieci jest adresowane przy użyciu adresu MAC i adresu IP i może mieć przypisaną nazwę symboliczną skojarzoną z adresem MAC.

- Nastawą fabryczną jest statyczny adres IP (192.168.1.2). Moduł obsługuje również adresowanie BootP i DHCP.
- Nazwa symboliczna jest opcjonalna i musi zostać skonfigurowana na urządzeniu.
- Adres MAC jest stały dla urządzenia i wydrukowany na płytce/etykiecie z przodu urządzenia.

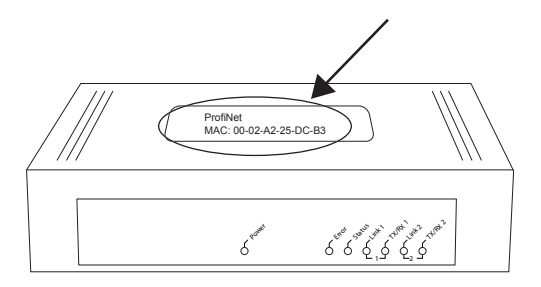

Ilustracja 4.2 Lokalizacja MAC ID

MG17Q149

# 5 Konfiguracja urządzenia

#### 5.1 Przegląd konfiguracji

Moduł EtherNet/IP jest domyślnie skonfigurowany ze statycznym adresem IP. Aby uniknąć konfliktu adresu IP i zapewnić pomyślne wdrożenie, należy podłączyć moduł bezpośrednio do komputera PC lub laptopa w celu skonfigurowania adresu IP przed połączeniem z siecią. Aby skonfigurować adres IP albo włączyć adresowanie BootP lub DHCP, należy użyć wbudowanego serwera internetowego.

#### NOTYFIKACJA

Lampka sygnalizacyjna (LED) błędu (Error) pulsuje, kiedy urządzenie otrzymuje zasilanie, ale nie jest połączone z siecią. Lampka sygnalizacyjna błędu pulsuje podczas procesu konfiguracji.

#### 5.2 Wbudowany serwer internetowy

Atrybuty sieci Ethernet można skonfigurować bezpośrednio w module EtherNet/IP, korzystając z wbudowanego serwera internetowego.

#### NOTYFIKACJA

Serwer internetowy akceptuje połączenia tylko z tej samej domeny podsieci.

Aby skonfigurować urządzenie przy użyciu wbudowanego serwera internetowego:

- 1. Dołącz moduł do softstartera.
- 2. Podłącz port Ethernet 1 lub 2 na module do sieci.
- 3. Podłącz zasilanie sterowania do softstartera.
- Uruchom przeglądarkę na komputerze i wprowadź adres urządzenia, po którym następuje ciąg /ipconfig. Domyślny adres IP dla nowego modułu EtherNet/IP to 192.168.1.2.

| 👟 P Configuratio                                                                                                    |                    |        |        |           |      |           |            |            |     |              |     |       |
|----------------------------------------------------------------------------------------------------|--------------------|--------|--------|-----------|------|-----------|------------|------------|-----|--------------|-----|-------|
| ⊢ → C [                                                                                                    | 192.168.0.9/1      |        |        |           |      |           |            |            |     |              | ☆ = |       |
| Home F                                                                                                    | irmware Upda       | te     |        | Uploa     | 1    | Reset     | Setting    | Diagnostic | Dal | <u>ylvšš</u> |     | 14640 |
| 1et                                                                                                    | в                  |        |        |           | F    | Lis Links |            | 7.5        |     |              |     | 1771  |
| Network \$                                                                                                    | Settings           |        |        |           |      |           |            |            |     |              |     |       |
| To change the satings with the values in the labels where a press is zmm?<br>To discuse previously such that changes press (reason)<br>TO DEP is englished in device the star Source the satings from a DTOP server automatically. |                    |        |        |           |      |           |            |            |     |              |     |       |
| Note: The he                                                                                                    | w settings will co | me in  | nc 9'  | fact afte | ran  | . Jeee    |            |            |     |              |     |       |
| WARNING: C                                                                                                    | Changing the IP o  | baram  | ieters | s mey c   | 1,58 | a loss of | connection |            |     |              |     |       |
| Parameter                                                                                                    | Current Value      | New    | Val    | Le        |      |           |            |            |     |              |     |       |
| IP Adcress                                                                                                    | 192.168.0.9        | 192    |        | 168       | . 1  | . 2       |            |            |     |              |     |       |
| Subiel Mas                                                                                                    | (255.255.255.0     | 255    |        | 295       | . M  | e . p     |            |            |     |              |     |       |
| Gateway                                                                                                    | 0.0.0.0            | 0      |        | C         | . 0  | . 0       |            |            |     |              |     |       |
| Mode                                                                                                    | otatic             | (8) pt | at it. | 2 C dis   | 9 6  | boots     |            |            |     |              |     |       |
|                                                                                                    |                    |        |        | ະແມ       | nit  | discard   | clean      |            |     |              |     |       |
|                                                                                                    |                    |        |        |           |      |           |            |            |     |              |     |       |

Ilustracja 5.1 Wprowadzanie ustawień sieci

- 5. Zmodyfikuj ustawienia odpowiednio do potrzeb.
- Kliknij przycisk Submit (Prześlij), aby zapisać nowe ustawienia.
- Jeśli zostanie wyświetlony monit, podaj nazwę użytkownika i hasło.
  - 7a Nazwa użytkownika: danfoss
  - 7b Hasło: danfoss

#### NOTYFIKACJA

Jeśli adres IP został zmieniony i jego rekord został utracony, należy użyć narzędzia Ethernet Device Configuration Tool w celu przeskanowania sieci i identyfikacji modułu.

#### NOTYFIKACJA

W przypadku zmiany maski podsieci serwer nie jest w stanie komunikować się z modułem po zapisaniu nowych ustawień.

#### 5.3 Ethernet Device Configuration Tool

Jeśli adres IP jest nieznany lub maska podsieci serwera internetowego nie jest zgodna, należy użyć narzędzia Ethernet Device Configuration Tool do nawiązania połączenia z modułem EtherNet/IP.

Zmian dokonanych za pomocą narzędzia Ethernet Device Configuration Tool nie można zapisać trwale w module i zostaną one utracone po wyłączeniu i włączeniu zasilania sterowania. Narzędzia Ethernet Device Configuration Tool należy użyć do tymczasowej zmiany ustawień adresu IP. Następnie należy użyć nowego adresu do nawiązania połączenia z modułem za pomocą wbudowanego serwera internetowego, aby trwale zapisać ustawienia.

Należy pobrać narzędzie Ethernet Device Configuration Tool. Aby zainstalować oprogramowanie, wymagane są uprawnienia administratora na komputerze PC.

#### Pobieranie narzędzia:

- Przejdź do witryny drives.danfoss.com/ downloads/pc-tools/ i odszukaj narzędzie.
- Przed uruchomieniem instalacji upewnij się, że masz uprawnienia administratora na komputerze.
- Zaakceptuj warunki Umowy Licencyjnej Użytkownika Oprogramowania.
- Kliknij pozycję Yes (Tak) w oknie dialogowym kontroli konta użytkownika.

#### NOTYFIKACJA

Jeśli na komputerze jest włączona zapora, należy dodać narzędzie do listy autoryzowanych programów.

#### Konfigurowanie urządzenia za pomocą narzędzia Ethernet Device Configuration Tool:

- 1. Dołącz moduł do softstartera.
- 2. Podłącz port Ethernet 1 lub 2 na module do sieci.
- 3. Podłącz zasilanie sterowania do softstartera.
- 4. Uruchom narzędzie Ethernet Device Configuration Tool.

| vices Online | Find:  |             |            |          | jext  | previo | ous |
|--------------|--------|-------------|------------|----------|-------|--------|-----|
| IAC Address  | Device | Device Name | IP Address | Protocol | Devic | Vend   | D   |
|              |        |             |            |          |       |        |     |
|              |        |             |            |          |       |        |     |
|              |        |             |            |          |       |        |     |
|              |        |             |            |          |       |        |     |
|              |        |             |            |          |       |        |     |
|              |        |             |            |          |       |        |     |
|              |        |             |            |          |       |        |     |
|              |        |             |            |          |       |        |     |

Ilustracja 5.2 Uruchamianie narzędzia

- 5. Kliknij przycisk Search Devices (Szukaj urządzeń).
  - 5a Oprogramowanie wyszuka podłączone urządzenia.

| evices Online     | Find:    |             |             |          | next  | previo | Jus |
|-------------------|----------|-------------|-------------|----------|-------|--------|-----|
| MAC Address       | Device   | Device Name | IP Address  | Protocol | Devic | Vend   | D   |
| 00-02-A2-25-DC-B3 | NETIC 50 | netIC [SN=  | 192.168.1.2 | NetId    | -     | -      | -   |
|                   |          |             |             |          |       |        |     |
|                   |          |             |             |          |       |        |     |
|                   |          |             |             |          |       |        |     |
|                   |          |             |             |          |       |        |     |
|                   |          |             |             |          |       |        |     |
|                   |          |             |             |          |       |        |     |
|                   |          |             |             |          |       |        |     |
|                   |          |             |             |          |       |        | _   |
|                   |          |             |             |          |       |        |     |
|                   |          |             |             |          |       |        |     |

Ilustracja 5.3 Narzędzie wyświetla podłączone urządzenia

 Aby ustawić statyczny adres IP, kliknij przycisk Configure (Konfiguruj) i wybierz pozycję Set IP address (Ustaw adres IP).

|                        |   |   | 1 | - |   | 168 | • | 192 | Address:             |
|------------------------|---|---|---|---|---|-----|---|-----|----------------------|
| Subnet mask: 0 . 0 . 0 | ÷ | 0 | 0 | C | ÷ | 0   | 3 | 0   | Subnet <u>m</u> ask: |

Ilustracja 5.4 Ustawianie statycznego adresu IP

# 6 Eksploatacja

Moduł EtherNet/IP jest przetestowany pod kątem zgodności z ODVA. Aby zapewnić prawidłową pracę, skaner musi również obsługiwać wszystkie funkcje i interfejsy opisane w niniejszej instrukcji.

#### 6.1 Konfiguracja urządzenia

Moduł EtherNet/IP jest urządzeniem klasy adaptera i musi być zarządzany za pomocą urządzenia klasy skaner w sieci Ethernet.

#### 6.2 Konfiguracja skanera

#### 6.2.1 Plik EDS

Należy pobrać plik EDS ze strony *drives.danfoss.com/services/pc-tools*. Plik EDS zawiera wszystkie wymagane atrybuty modułu EtherNet/IP.

Po załadowaniu pliku EDS musi zostać zdefiniowany indywidualny moduł EtherNet/IP.

#### 6.3 Lampki sygnalizacyjne (diody LED)

|                                                                                                    | Nazwa lampki    | Stan lampki     | Opis                                                         |
|----------------------------------------------------------------------------------------------------|-----------------|-----------------|--------------------------------------------------------------|
|                                                                                                    | sygnalizacyjnej | sygnalizacyjnej |                                                              |
|                                                                                                    | Power           | Wyłączona       | Moduł nie jest podłączony do zasilania.                      |
| 27.1                                                                                                    | Fower           | Włączona        | Moduł pobiera moc.                                           |
| HA66                                                                                                    |                 | Wyłączona       | Moduł nie jest podłączony do zasilania lub nie ma adresu IP. |
| 121                                                                                                    | Error           | Pulsuje         | Time out połączenia.                                         |
|                                                                                                    |                 | Włączona        | Powielony adres IP.                                          |
|                                                                                                    |                 | Wyłączona       | Moduł nie jest podłączony do zasilania lub nie ma adresu IP. |
|                                                                                                    | Status          | Pulsuje         | Moduł uzyskał adres IP, ale nie ustanowił żadnych połączeń   |
|                                                                                                    |                 |                 | sieciowych.                                                  |
|                                                                                                    |                 | Włączona        | Komunikacja została ustanowiona.                             |
| in the second second se | Link x          | Wyłączona       | Brak połączenia sieciowego.                                  |
| J. Star                                                                                                    |                 | Włączona        | Połączony z siecią.                                          |
|                                                                                                    | TX/RX x         | Pulsuje         | Przesyłanie lub otrzymywanie danych.                         |
|                                                                                                    |                 |                 |                                                              |
| La La                                                                                                    |                 |                 |                                                              |
|                                                                                                    |                 |                 |                                                              |
|                                                                                                    |                 |                 |                                                              |
| I TA                                                                                                    |                 |                 |                                                              |
| र्म् २                                                                                                    |                 |                 |                                                              |
|                                                                                                    |                 |                 |                                                              |

Tabela 6.1 Lampki sygnalizacyjne sprzężenia zwrotnego

Danfoss

Danfoss

# 7 Struktury pakietu

# 7.1 Zapewnianie bezpiecznego i skutecznego sterowania

Dane zapisywane w module EtherNet/IP pozostają w jego rejestrze, dopóki nie zostaną nadpisane lub dopóki moduł nie zostanie ponownie zainicjowany. Moduł EtherNet/IP nie przekazuje kolejnych powielonych poleceń do softstartera.

- Jeśli softstarter jest uruchamiany za pomocą komunikacji magistrali komunikacyjnej, ale zatrzymywany za pomocą LCP lub zdalnego sygnału wejściowego, nie można użyć identycznego polecenia startu do zrestartowania softstartera.
- Jeśli sterowanie softstarterem odbywa się za pomocą LCP lub wejść zdalnych (i za pomocą komunikacji magistrali komunikacyjnej), po poleceniu sterującym powinno natychmiast następować zapytanie o stan, aby potwierdzić, że polecenie zostało wykonane.

#### NOTYFIKACJA

Funkcje dostępne tylko w softstarterze VLT® Soft Starter MCD 500:

- Zarządzanie parametrami
- Podwójne sterowanie silnikiem
- Wejścia cyfrowe
- Jog praca manewrowa
- Pomiar prądu w amperach
- Informacje o mocy
- Ostrzeżenia

#### NOTYFIKACJA

Softstartery VLT<sup>®</sup> Compact Starter MCD 201 z pętlą otwartą nie obsługują informacji o prądzie silnika i temperaturze silnika.

#### 7.2 Praca cykliczna

W tej sekcji przedstawiono wymogi związane z usługami cyklicznymi dla modułu EtherNet/IP. Moduł EtherNet/IP korzysta z jawnego (We/Wy) i niejawnego przesyłania komunikatów, z cyklicznym wyzwalaniem (minimalny interwał cykliczny = 1 ms).

#### 7.2.1 Obiekty montażu

Moduł EtherNet/IP obsługuje obiekty montażu wymienione w *Tabela 7.1.* 

| Opcje<br>montażu | Opis          | Maksymalny rozmiar | Тур                 |
|------------------|---------------|--------------------|---------------------|
| 104              | Inicjator⇒cel | 2 (4) bajty        | Liczba<br>całkowita |
| 154              | Cel⇒inicjator | 6 (12) bajtów      | Liczba<br>całkowita |

Tabela 7.1 Obiekty montażu

#### 7.2.2 Polecenia sterujące

# 7.2.2.1 Odbieranie danych sterowania od sterownika

Moduł EtherNet/IP wykorzystuje opcję montażu wyjścia 104d w klasie montażu 0x04 do odbierania danych sterowania od sterownika. Ta opcja jest jedyną prawidłową opcją montażu.

| Bajt | Funkcja <sup>1)</sup> | Szczegóły                                  |
|------|-----------------------|--------------------------------------------|
| 0    | Słowo sterujące       | Szczegółowe informacje zawiera             |
| 1    |                       | rozdział 7.2.2.2 Słowo sterujące (tylko do |
|      |                       | zapisu).                                   |
| 2    | Zarezerwowane         | Musi być 0.                                |
| 3    |                       |                                            |

#### Tabela 7.2 Prawidłowa opcja montażu

1) Wszystkie pola są w formacie little-endian.

Moduł EtherNet/IP

### 7.2.2.2 Słowo sterujące (tylko do zapisu)

Tabela 7.3 przedstawia strukturę, której należy użyć w celu wysłania polecenia sterującego do softstartera.

| Bajt | Bit | Funkcja                |                                                                         |
|------|-----|------------------------|-------------------------------------------------------------------------|
|      | 0–5 | Zarezerwowane          | Musi mieć wartość 0.                                                    |
| 0    | 6   | Praca                  | 0 = Polecenie Stop                                                      |
| 0    |     |                        | 1 = Polecenie Start                                                     |
|      | 7   | Reset                  | Zmiana tego bitu z 0 na 1 resetuje wyłączenie awaryjne.                 |
|      | 0–4 | Zarezerwowane          | Musi mieć wartość 0.                                                    |
| 1    | 5   | Wybór ustawień silnika | 0 = Używanie podstawowych ustawień silnika przy rozruchu <sup>1)</sup>  |
|      |     |                        | 1 = Używanie drugorzędnych ustawień silnika przy rozruchu <sup>1)</sup> |
|      | 6–7 | Zarezerwowane          | Musi mieć wartość 0.                                                    |

#### Tabela 7.3 Struktura słowa sterującego

1) Należy się upewnić, że wejście programowalne nie jest ustawione na wybór ustawień silnika przed korzystaniem z tej funkcji.

#### 7.2.2.3 Przykłady poleceń

| Bajt | Wartość                   | Opis                                                                                               |
|------|---------------------------|----------------------------------------------------------------------------------------------------|
| Pole | cenie: Uruchom softstar   | ter                                                                                                |
| 0    | • 0b11000000 (0XC0)       | 0bX1000000, gdzie X reprezentuje 0 lub 1 w polu Reset.                                             |
|      | lub                       |                                                                                                    |
|      | • 0b01000000 (0X40)       |                                                                                                    |
| Pole | cenie: Wybierz podstaw    | owe lub drugorzędne ustawienia silnika                                                             |
| 1    | • 0b0000000 (0X0)         | Wybór podstawowych ustawień silnika.                                                               |
|      | lub                       | Wybór drugorzędnych ustawień silnika.                                                              |
|      | • 0b00100000 (0X20)       |                                                                                                    |
| Pole | cenie: Zresetuj softstart | er                                                                                                 |
| 0    | • 0b11000000 (0XC0)       | Reset jest wykonywany tylko w przypadku, gdy poprzedni bit resetu ma wartość 0. W przeciwnym razie |
|      | lub                       | wartość 1 jest ignorowana.                                                                         |
|      | • 0b1000000 (0X80)        |                                                                                                    |
| Pole | cenie: Zatrzymaj softsta  | rter                                                                                               |
| 0    | 0bX000000                 |                                                                                                    |

Tabela 7.4 Polecenia sterujące

#### 7.2.3 Informacje o statusie

#### 7.2.3.1 Odczytywanie informacji o statusie z softstartera

Moduł EtherNet/IP wykorzystuje opcję montażu wyjścia 154d w klasie montażu 0x04 do wysyłania informacji o statusie do sterownika. Ta opcja jest jedyną prawidłową opcją montażu.

| Bajt | Funkcja           | Szczegóły                                                                                              |
|------|-------------------|----------------------------------------------------------------------------------------------------|
| 0    | – Słowo statusowe | Szczegółowe informacje zawiera rozdział 7.2.3.2 Słowo statusowe (tylko do odczytu).                    |
| 1    |                   |                                                                                                    |
| 2    | Zarezerwowane     | Musi być 0.                                                                                            |
| 3    | zarezerwowarie    |                                                                                                    |
| 4    |                   | Zmierzony prąd jest reprezentowany jako 32-bitowa wartość z dokładnością do dwóch miejsc dziesiętnych. |
| 5    | – Prąd silnika    | 0000001 hex = 0,01 A                                                                                   |
| 6    |                   | 0000064 hex = 1,00 A                                                                                   |
| 7    |                   | 0010D47 hex = 689,35 A                                                                                 |
| 8    | Kod wyłączenia    | Patrz rozdział 7.2.3.3 Kody wyłączenia awaryjnego.                                                     |
| 9    | awaryjnego        |                                                                                                    |
| 10   | Zarozorwowano     | Musi być 0.                                                                                            |
| 11   | Zurezerwowarie    |                                                                                                    |

Tabela 7.5 Informacje o statusie

#### 7.2.3.2 Słowo statusowe (tylko do odczytu)

Tabela 7.6 przedstawia strukturę używaną do zapytania o status softstartera.

| Bit | Funkcja                | Szczegóły                                                               | MCD 201      | MCD 202      | MCD 500      |
|-----|------------------------|-------------------------------------------------------------------------|--------------|--------------|--------------|
| 0   | Gotowy                 | 0 = Polecenie start lub stop niedopuszczalne                            | 1            | 1            | ✓            |
|     |                        | 1 = Polecenie start lub stop dopuszczalne                               |              |              |              |
| 1   | Sterowanie z sieci     | 0 = Tryb programow.                                                     |              |              | √            |
|     |                        | 1 = Sterowanie z sieci                                                  |              |              |              |
| 2   | Wybieg silnika         | 0 = Z wybiegiem                                                         | $\checkmark$ | $\checkmark$ | ✓            |
|     |                        | 1 = Załączone                                                           |              |              |              |
| 3   | Wyłączenie awaryjne    | 0 = Brak wyłączenia awaryjnego                                          | $\checkmark$ | √            | ✓            |
|     |                        | 1 = Wyłączenie awaryjne                                                 |              |              |              |
| 4   | Zarezerwowane          | Musi mieć wartość 0                                                     |              |              |              |
| 5   | Zarezerwowane          | Musi mieć wartość 0                                                     |              |              |              |
| 6   | Zarezerwowane          | Musi mieć wartość 0                                                     |              |              |              |
| 7   | Ostrzeżenie            | 0 = Brak ostrzeżenia                                                    |              |              | ✓            |
|     |                        | 1 = Ostrzeżenie                                                         |              |              |              |
| 8   | Rozpędzanie/zwalnianie | 0 = Nie przy pełnym napięciu (bez obejścia)                             | √            | $\checkmark$ | ✓            |
|     |                        | 1 = Pracuje (pełne napięcie na silniku)                                 |              |              |              |
| 9   | Lokalne/zdalne         | 0 = Sterowanie lokalne                                                  |              |              | $\checkmark$ |
|     |                        | 1 = Zdalne sterowanie                                                   |              |              |              |
| 10  | Zarezerwowane          | Musi mieć wartość 0                                                     |              |              |              |
| 11  | Włączona               | 0 = Nieznany, niegotowy, gotowy do uruchomienia lub wyłączony awaryjnie | $\checkmark$ | $\checkmark$ | ✓            |
|     |                        | 1 = Uruchamianie, praca, zatrzymywanie lub jog - praca manewrowa        |              |              |              |
| 12  | Zarezerwowane          | Musi mieć wartość 0                                                     |              |              |              |
| 13  | Zarezerwowane          | Musi mieć wartość 0                                                     |              |              |              |
| 14  | Zarezerwowane          | Musi mieć wartość 0                                                     |              |              |              |
| 15  | Ograniczenie           | 0 = Silnik pracuje poniżej normalnej temperatury roboczej               | ✓            | $\checkmark$ | $\checkmark$ |
|     | temperatury            | 1 = Silnik pracuje powyżej normalnej temperatury roboczej               |              |              |              |

Tabela 7.6 Polecenia statusu

Moduł EtherNet/IP

### 7.2.3.3 Kody wyłączenia awaryjnego

Kod wyłączenia awaryjnego jest raportowany w bajtach 2-3 i 17 słowa statusowego.

| Kod wyłączenia    | Opis                                                                   | MCD 201      | MCD 202      | MCD 500      |
|-------------------|------------------------------------------------------------------------|--------------|--------------|--------------|
| awaryjnego        |                                                                        |              |              |              |
| 0                 | Brak wyłączenia awaryjnego                                             | $\checkmark$ | $\checkmark$ | $\checkmark$ |
| 11                | Wyłączenie awaryjne z wejścia A                                        |              |              | $\checkmark$ |
| 20                | Przeciążenie silnika                                                   |              | $\checkmark$ | $\checkmark$ |
| 21                | Nadmierna temperatura radiatora                                        |              |              | ✓            |
| 23                | Utrata fazy L1                                                         |              |              | ✓            |
| 24                | Utrata fazy L2                                                         |              |              | ✓            |
| 25                | Utrata fazy L3                                                         |              |              | ✓            |
| 26                | Niezrównoważenie prądu                                                 |              | 1            | ✓            |
| 28                | Chwilowe przetężenie                                                   |              |              | $\checkmark$ |
| 29                | Zbyt niski prąd                                                        |              |              | √            |
| 50                | Straty mocy                                                            | 1            | $\checkmark$ | ✓            |
| 54                | Kolejność faz                                                          |              | $\checkmark$ | ✓            |
| 55                | Częstotliwość                                                          | 1            | $\checkmark$ | ✓            |
| 60                | Nieobsługiwana opcja (funkcja nie jest dostępna w przypadku połączenia |              |              | ✓            |
|                   | wewnątrz trójkąta)                                                     |              |              |              |
| 61                | Zbyt wysoki prąd pełnego obciążenia                                    |              |              | ✓            |
| 62                | Parametr poza zakresem                                                 |              |              | $\checkmark$ |
| 70                | Pozostałe, w tym:                                                      |              |              | ✓            |
|                   | Błąd odczytu prądu Lx                                                  |              |              |              |
|                   | UWAGA! Odłączyć napięcia zasilania                                     |              |              |              |
|                   | Podłączenie silnika Tx                                                 |              |              |              |
|                   | Błąd zwarcia Px                                                        |              |              |              |
|                   | Błąd VZC Px                                                            |              |              |              |
|                   | Niskie napięcia sterowania                                             |              |              |              |
| 75                | Termistor silnika                                                      |              | 1            | $\checkmark$ |
| 101               | Nadmierny czas rozruchu                                                |              | 1            | $\checkmark$ |
| 102               | Podłączenie silnika                                                    |              |              | ✓            |
| 103               | Zwarcie tyrystora                                                      |              |              | ✓            |
| 113               | Komunikacja startera (między modułem i softstarterem)                  | 1            | √            | ✓            |
| 114               | Komunikacja sieciowa (między modułem i siecią)                         | 1            | √            | ✓            |
| 115               | L1-T1 zwarte                                                           |              |              | ✓            |
| 116               | L2-T2 zwarte                                                           |              |              | $\checkmark$ |
| 117               | L3-T3 zwarte                                                           |              |              | ✓            |
| 118               | Przeciążenie silnika 2                                                 |              |              | $\checkmark$ |
| 119 <sup>1)</sup> | Przetężenie czasowe (przeciążenie obejścia)                            |              | $\checkmark$ | $\checkmark$ |
| 121               | Bateria/zegar                                                          |              |              | $\checkmark$ |
| 122               | Obwód termistora                                                       |              |              | $\checkmark$ |

#### Tabela 7.7 Kody wyłączenia awaryjnego

1) W przypadku softstarterów VLT<sup>®</sup> Soft Starter MCD 500, ochrona przed przetężeniem czasowym jest dostępna tylko w modelach z wewnętrznym obejściem.

#### 7.3 Praca acykliczna

Ta sekcja zawiera informacje dotyczące obiektów, opcji i atrybutów dla pracy acyklicznej. Zawiera również wymogi związane z usługami acyklicznymi dla modułu EtherNet/IP.

#### 7.3.1 Obiekt tożsamości klasy 0x01

Moduł EtherNet/IP obsługuje atrybuty dla obiektów tożsamości wymienionych w *Tabela 7.8*.

| Atrybut | Funkcja         | Opis                        |
|---------|-----------------|-----------------------------|
| 1       | Dostawca        | Obsługiwane                 |
| 2       | Typ urządzenia  | Wartością atrybutu jest 12d |
| 3       | Kod produktu    | Obsługiwane                 |
| 4       | Wersja: główna, | Wartość wersji ustawiona w  |
|         | pomocnicza      | pliku EDS                   |
| 5       | Status          | Status modułu netlC         |
| 6       | Numer seryjny   | Numer seryjny modułu netlC  |
| 7       | Nazwa produktu  | Obsługiwane                 |

Tabela 7.8 Atrybuty obiektu tożsamości

#### 7.3.2 Obiekty specyficzne dla dostawcy

Moduł EtherNet/IP obsługuje obiekty klasy specyficzne dla dostawcy 100, 101, 103 i 104.

#### 7.3.2.1 Obiekty klasy 100 (odczyt/zapis)

| Nazwa obiektu                        | Klasa | Opcja | Atrybut |
|--------------------------------------|-------|-------|---------|
| Prąd pełnego obciążenia silnika      | 100   | 101   | 100     |
| Czas blokowania wirnika              | 100   | 102   | 100     |
| Tryb rozruchu                        | 100   | 103   | 100     |
| Ograniczenie prądu                   | 100   | 104   | 100     |
| Prąd początkowy                      | 100   | 105   | 100     |
| Czas rozpędzania przy rozruchu       | 100   | 106   | 100     |
| Poziom rozruchu ze zwiększonym       | 100   | 107   | 100     |
| momentem                             |       |       |         |
| Czas rozruchu ze zwiększonym         | 100   | 108   | 100     |
| momentem                             |       |       |         |
| Nadmierny czas rozruchu              | 100   | 109   | 100     |
| Tryb zatrzymania                     | 100   | 110   | 100     |
| Czas zatrzymania                     | 100   | 111   | 100     |
| Wzmocnienie sterowania adaptacyjnego | 100   | 112   | 100     |
| Profil rozruchu adaptacyjnego        | 100   | 113   | 100     |
| Profil zatrzymania adaptacyjnego     | 100   | 114   | 100     |
| Moment hamowania                     | 100   | 115   | 100     |
| Czas hamowania                       | 100   | 116   | 100     |
| Kolejność faz                        | 100   | 117   | 100     |
| Niezrównoważenie prądu               | 100   | 118   | 100     |
| Opóźnienie niezrównoważenia prądu    | 100   | 119   | 100     |
| Zbyt niski prąd                      | 100   | 120   | 100     |
| Opóźnienie zbyt niskiego prądu       | 100   | 121   | 100     |

| Nazwa obiektu                               | Klasa | Opcja | Atrybut |
|---------------------------------------------|-------|-------|---------|
| Chwilowe przetężenie                        | 100   | 122   | 100     |
| Opóźnienie chwilowego przetężenia           | 100   | 123   | 100     |
| Sprawdzenie częstotliwości                  | 100   | 124   | 100     |
| Wahania częstotliwości                      | 100   | 125   | 100     |
| Opóźnienie częstotliwości                   | 100   | 126   | 100     |
| Opóźnienie restartu                         | 100   | 127   | 100     |
| Sprawdzanie temperatury silnika             | 100   | 128   | 100     |
| Lokalne/zdalne                              | 100   | 129   | 100     |
| Polec. w zdalnym                            | 100   | 130   | 100     |
| Funkcja wejścia A                           | 100   | 131   | 100     |
| Nazwa wejścia A                             | 100   | 132   | 100     |
| Wyłączenie awaryjne z wejścia A             | 100   | 133   | 100     |
| Opóźnienie wyłączenia awaryjnego z          | 100   | 134   | 100     |
| wejścia A                                   |       |       |         |
| Opóźnienie początkowe z wejścia A           | 100   | 135   | 100     |
| Logika zdalnego resetu                      | 100   | 136   | 100     |
| Funkcja przekaźnika A                       | 100   | 137   | 100     |
| Opóźnienie włączenia przekaźnika A          | 100   | 138   | 100     |
| Opóźnienie wyłączenia przekaźnika A         | 100   | 139   | 100     |
| Funkcja przekaźnika B                       | 100   | 140   | 100     |
| Opóźnienie włączenia przekaźnika B          | 100   | 141   | 100     |
| Opóźnienie wyłączenia przekaźnika B         | 100   | 142   | 100     |
| Funkcja przekaźnika C                       | 100   | 143   | 100     |
| Opóźnienie włączenia przekaźnika C          | 100   | 144   | 100     |
| Opóźnienie wyłączenia przekaźnika C         | 100   | 145   | 100     |
| Flaga małego prądu                          | 100   | 146   | 100     |
| Flaga dużego prądu                          | 100   | 147   | 100     |
| Flaga temperatury silnika                   | 100   | 148   | 100     |
| Wyjście analogowe A                         | 100   | 149   | 100     |
| Skala analogowa A                           | 100   | 150   | 100     |
| Reg. maks. analogowego A                    | 100   | 151   | 100     |
| Regulacja minimum analogowego A             | 100   | 152   | 100     |
| Typ autom. rozruchu                         | 100   | 153   | 100     |
| Czas autom. rozruchu                        | 100   | 154   | 100     |
| Rodzaj autom. zatrzymania                   | 100   | 155   | 100     |
| Czas autom. zatrzymania                     | 100   | 156   | 100     |
| Działanie autom. resetu                     | 100   | 157   | 100     |
| Maksymalna liczba resetów                   | 100   | 158   | 100     |
| Opóźnienie resetu grupy A i B               | 100   | 159   | 100     |
| Opóźnienie resetu grupy C                   | 100   | 160   | 100     |
| FLC silnika-2                               | 100   | 161   | 100     |
| Czas blokowania wirnika 2                   | 100   | 162   | 100     |
| Tryb rozruchu-2                             | 100   | 163   | 100     |
| Ograniczenie prądu-2                        | 100   | 164   | 100     |
| Prąd początkowy-2                           | 100   | 165   | 100     |
| Rozpędzanie przy rozruchu-2                 | 100   | 166   | 100     |
| Poziom rozruchu ze zwiększonym              | 100   | 167   | 100     |
| momentem-2                                  | 100   | 160   | 100     |
| czas iozruciju ze zwiększonym<br>momentem-2 | 100   | 108   | 100     |
| Nadmierny czas rozruchu-2                   | 100   | 160   | 100     |
| Trub zatrzymania-2                          | 100   | 170   | 100     |
| (725 zatrzymania-2                          | 100   | 170   | 100     |
| CLas Zauzymania-Z                           | 100   | 171   | 100     |

Danfoss

| Nazwa obiektu                          |     | Opcja | Atrybut |
|----------------------------------------|-----|-------|---------|
| Wzmocnienie sterowania adaptacyjnego-2 | 100 | 172   | 100     |
| Profil rozruchu adaptacyjnego-2        | 100 | 173   | 100     |
| Profil zatrzymania adaptacyjnego-2     | 100 | 174   | 100     |
| Moment hamowania-2                     | 100 | 175   | 100     |
| Czas hamowania-2                       | 100 | 176   | 100     |
| Język                                  | 100 | 177   | 100     |
| Ekran użytkownika - góra lewa          | 100 | 178   | 100     |
| Ekran użytkownika - góra prawa         | 100 | 179   | 100     |
| Ekran użytkownika - dół lewa           | 100 | 180   | 100     |
| Ekran użytkownika - dół prawa          | 100 | 181   | 100     |
| Podstawa czasu wykresu                 | 100 | 182   | 100     |
| Maksymalna nastawa wykresu             | 100 | 183   | 100     |
| Minimalna nastawa wykresu              | 100 | 184   | 100     |
| Napięcie odniesienia zasilania         | 100 | 185   | 100     |
| Kod dostępu                            | 100 | 186   | 100     |
| Blokada regulacji                      | 100 | 187   | 100     |
| Praca awaryjna                         | 100 | 188   | 100     |
| Kalibracja prądu                       | 100 | 189   | 100     |
| Czas głównego stycznika                | 100 | 190   | 100     |
| Czas stycznika obejścia                | 100 | 191   | 100     |
| Podłączenie silnika                    | 100 | 192   | 100     |
| Moment pracy manewrowej                | 100 | 193   | 100     |
| Przeciążenie silnika                   | 100 | 194   | 100     |
| Niezrównoważenie prądu                 | 100 | 195   | 100     |
| Zbyt niski prąd                        | 100 | 196   | 100     |
| Chwilowe przetężenie                   | 100 | 197   | 100     |
| Częstotliwość                          | 100 | 198   | 100     |
| Nadmierna temperatura radiatora        | 100 | 199   | 100     |

Tabela 7.9 Obiekty klasy 100

#### 7.3.2.2 Obiekty klasy 101 (odczyt/zapis)

| Nazwa obiektu                   | Klasa | Opcja | Atrybut |
|---------------------------------|-------|-------|---------|
| Nadmierny czas rozruchu         | 101   | 100   | 100     |
| Wyłączenie awaryjne z wejścia A | 101   | 101   | 100     |
| Termistor silnika               | 101   | 102   | 100     |
| Komunikacja startera            | 101   | 103   | 100     |
| Komunikacja sieciowa            | 101   | 104   | 100     |
| Bateria/zegar                   | 101   | 105   | 100     |
| Niskie napięcia sterowania      | 101   | 106   | 100     |
| Time-out komunik.               | 101   | 107   | 100     |
| Wzmocn. śledzenia               | 101   | 108   | 100     |
| Wzmocn. śledzenia 2             | 101   | 109   | 100     |
| Wykryw. częstotliwości          | 101   | 110   | 100     |
| Zabezpieczenie obejścia         | 101   | 111   | 100     |
| Wykrywanie podstawy             | 101   | 112   | 100     |

Tabela 7.10 Obiekty klasy 101

#### 7.3.2.3 Obiekty klasy 103 (odczyt/zapis)

| Nazwa obiektu                           | Klasa | Opcja | Atrybut |
|-----------------------------------------|-------|-------|---------|
| Wersja protokołu binarnego              | 103   | 100   | 100     |
| Typ kodu produktu                       | 103   | 101   | 100     |
| Pomocnicza wersja oprogramowania        | 103   | 102   | 100     |
| Główna wersja oprogramowania            | 103   | 103   | 100     |
| Model softstartera                      | 103   | 104   | 100     |
| Zmieniony parametr                      | 103   | 105   | 100     |
| Parametr liczbowy                       | 103   | 106   | 100     |
| Wartość parametru                       | 103   | 107   | 100     |
| Typ dostępu                             | 103   | 108   | 100     |
| Stan startera                           | 103   | 109   | 100     |
| Ostrzeżenie                             | 103   | 110   | 100     |
| Zainicjowano                            | 103   | 111   | 100     |
| Zarezerwowane                           | 103   | 112   | 100     |
| Parametry zostały zmienione             | 103   | 113   | 100     |
| Kolejność faz                           | 103   | 114   | 100     |
| Kod wyłączenia awaryjnego/ostrzeżenia   | 103   | 115   | 100     |
| Prąd                                    | 103   | 116   | 100     |
| Prąd (% FLC)                            | 103   | 117   | 100     |
| Temperatura silnika 1                   | 103   | 118   | 100     |
| Temperatura silnika 2                   | 103   | 119   | 100     |
| Moc (W)                                 | 103   | 120   | 100     |
| Skala mocy                              | 103   | 121   | 100     |
| % współczynnik mocy                     | 103   | 122   | 100     |
| Napięcie (odnosi się do napięcia        | 103   | 123   | 100     |
| odniesienia zasilania)                  |       |       |         |
| Prąd fazy 1                             | 103   | 124   | 100     |
| Prąd fazy 2                             | 103   | 125   | 100     |
| Prąd fazy 3                             | 103   | 126   | 100     |
| Napięcie fazy 1 (odnosi się do napięcia | 103   | 127   | 100     |
| odniesienia zasilania)                  |       |       |         |
| Napięcie fazy 2 (odnosi się do napięcia | 103   | 128   | 100     |
| odniesienia zasilania)                  |       |       |         |
| Napięcie fazy 3 (odnosi się do napięcia | 103   | 129   | 100     |
| odniesienia zasilania)                  |       |       |         |
| Niewielka aktualizacja                  | 103   | 130   | 100     |
| Duża aktualizacja                       | 103   | 131   | 100     |

Tabela 7.11 Obiekty klasy 103

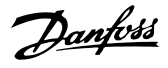

177HA681.11

| Nazwa obiektu                    | Klasa | Opcja | Atrybut |
|----------------------------------|-------|-------|---------|
| Główna wersja oprogramowania     | 104   | 101   | 100     |
| Pomocnicza wersja oprogramowania | 104   | 102   | 100     |
| Główna wersja oprogramowania     | 104   | 103   | 100     |
| Pomocnicza wersja oprogramowania | 104   | 104   | 100     |
| Główna wersja oprogramowania     | 104   | 105   | 100     |
| Pomocnicza wersja oprogramowania | 104   | 106   | 100     |
| Główna wersja oprogramowania     | 104   | 107   | 100     |
| Pomocnicza wersja oprogramowania | 104   | 108   | 100     |
| Model                            | 104   | 109   | 100     |
| Wariant sterowania               | 104   | 110   | 100     |
| Wariant płyty bazowej            | 104   | 111   | 100     |
| Rzeczywisty prąd silnika         | 104   | 112   | 100     |
| Wysoki bajt wariantu             | 104   | 113   | 100     |
| Klient                           | 104   | 114   | 100     |

7.3.2.4 Obiekty klasy 104 (tylko odczyt)

#### Tabela 7.12 Obiekty klasy 104

#### 7.3.3 Obsługiwane usługi dla obiektów specyficznych dla dostawcy

W tej sekcji zawarto instrukcje obsługi dotyczące usług acyklicznych na obiektach klasy 100, 101, 103, I 104.

Tabela 7.13 zawiera usługi dla obiektów specyficznych dla dostawcy obsługiwane przez moduł EtherNet/IP.

| Kod serwisowy | Funkcja              | Opis                     |
|---------------|----------------------|--------------------------|
| 0x01          | Get attribute all    | Obsługiwane tylko dla    |
|               |                      | obiektu tożsamości klasy |
|               |                      | 0x01                     |
| 0x10          | Set attribute single | Obsługiwane              |
| 0x0E          | Get attribute single | Obsługiwane              |

#### Tabela 7.13 Obsługiwane usługi

#### 7.3.3.1 Set Attribute Single

Aby ustawić atrybut, należy użyć kodu serwisowego 0x10 (set attribute single). Aby uzyskać szczegółowe informacje na temat zwracanych kodów, patrz rozdział 7.3.3.3 Kody statusu dla usług acyklicznych. Ilustracja 7.1 przedstawia pomyślny zapis parametru 1-01 Prąd pełnego obciążenia silnika (klasa 100, opcja 101).

#### NOTYFIKACJA

Kod klasy I kod serwisowy są zapisywane jako wartości szesnastkowe, natomiast opcja jest wartością dziesiętną.

| Configuratio                                                                                                    | n* Comr                                                                                                    | municati          | ion Tag                          |                                    |                                        |                        |                    |          |                                                                                                    |                                                                                                    |                                       |      |
|----------------------------------------------------------------------------------------------------|----------------------------------------------------------------------------------------------------|-------------------|----------------------------------|------------------------------------|----------------------------------------|------------------------|--------------------|----------|----------------------------------------------------------------------------------------------------|----------------------------------------------------------------------------------------------------|---------------------------------------|------|
| Message                                                                                                    | Type:                                                                                                    | C                 | IP Generi                        | c                                  |                                        |                        |                    | •        |                                                                                                    |                                                                                                    |                                       |      |
|                                                                                                    |                                                                                                    |                   |                                  |                                    |                                        | -                      |                    |          |                                                                                                    |                                                                                                    |                                       |      |
| Service<br>Type:                                                                                                    | Set Attrib                                                                                                    | oute Sin          | gle                              |                                    | •                                      | • <u>S</u> o           | ource Eler         | nent     | MSG_W                                                                                                    | (inteVa                                                                                                    | alue                                  | •    |
|                                                                                                    |                                                                                                    |                   |                                  |                                    |                                        | So                     | ource L <u>e</u> n | gth:     | 2                                                                                                    | ×                                                                                                    | (By                                   | tes) |
| Code:                                                                                                    | 10                                                                                                    | (Hex)             | <u>C</u> lass:                   | 64                                 | (He:                                   | x)                     | estination         | Element: |                                                                                                    |                                                                                                    |                                       | -    |
| Instance:                                                                                                    | 101                                                                                                    |                   | Attri <u>b</u> ute:              | 64                                 | (He:                                   | x)                     |                    |          | New                                                                                                    | Tag                                                                                                    |                                       |      |
| Enable                                                                                                    | O Ena                                                                                                    | able Wa           | aiting                           | O Sta                              | art                                    | C                      | Done               | D        | one Lengt                                                                                                    | th: 0                                                                                                    |                                       |      |
| rror Path:<br>rror Text                                                                                                    | le:                                                                                                    |                   | Extende                          | ed Error (                         | Code:<br>OK                            |                        | Cancel             |          | ] Timed O                                                                                                    | out •                                                                                                    | F                                     | lelp |
| rror Path:<br>rror Text<br>Controller                                                                                                    | le:<br>r Tags - N                                                                                              | MCD50             | Extende                          | ed Error (                         | OK<br>St(cont                          | troller)               | Cancel             |          | ] Timed O                                                                                                    | Dut •                                                                                                    |                                       | Help |
| Controlle                                                                                                    | le:<br>r Tags - 1<br>IMCD500_                                                                                  | MCD50<br>_Ethern  | Extende<br>IO_Ethern<br>etlF 👻 S | ed Error (<br>etIP_Tes<br>Show: A  | OK<br>St(cont                          | troller)               | Cancel             |          | ] Timed O<br>Apply<br>Y. Entern                                                                                                    | Put +                                                                                                    | Filter                                | lelp |
| Controller                                                                                                    | le:<br>r Tags - M<br>IMCD500_                                                                                  | MCD50<br>_Ethern  | Extende<br>10_Ethern<br>etlF ▼ S | ed Error (<br>etIP_Te:<br>Show: A  | OK<br>OK<br>st(cont<br>II Tags<br>⊒≣ △ | troller)               | Cancel             |          | Timed O<br>Apply<br>Y. Entern                                                                                                    | Put +                                                                                                    | ⊢<br>⊐ E<br>Filter                    | lelp |
| Controller<br>icope:                                                                                                    | r Tags - 1<br>MCD500_<br>C                                                                                     | MCD50<br>_Ethern  | Extende<br>I0_Ethern<br>etiF 👻 S | ed Error (<br>etIP_Tes<br>Show: A  | OK<br>ok<br>st(cont<br>II Tags         | troller)               | Cancel             |          | ] Timed O<br>Apply<br>Y. Enter                                                                                                    | Name                                                                                                    | ⊢<br>⊐ C<br>A Filter                  | Help |
| Controller<br>Controller<br>Cope:<br>Name<br>+ Local:1:<br>+ Local:1:                                                                                                   | r Tags - N<br>IMCD500_<br>C<br>I                                                                               | MCD50<br>_Ethern  | Extende                          | ed Error (<br>etIP_Ter<br>Show: A  | OK<br>oK<br>st(cont<br>II Tags         | troller)               | Cancel             |          | ] Timed O<br><u>Apply</u><br>▼. Enter<br>{<br>{                                                                                                    | Put +                                                                                                    | Filter                                | telp |
| Controller<br>ror Path:<br>ror Text<br>Controller<br>Controller<br>Local:1:<br>Local:1:<br>Local:1:                                                                     | r Tags - I<br>IMCD500_<br>C<br>I<br>0                                                                          | MCD50<br>_Ethern  | Extende<br>I0_Ethern<br>etif 👻 S | ed Error (<br>etIP_Te:<br>Show: A  | OK<br>oK<br>st(cont<br>II Tags         | troller)<br>;<br>Value | Cancel             |          | Timed O           Apply           Y. Entername           {           {           {           {           {                                                                                             | Dut           Name           •           •           •           •           •           •           •           •           •                                                                                                    | □ E                                   |      |
| Controller<br>ror Path:<br>ror Text<br>Controller<br>Cope:<br>Local:1<br>Local:1<br>Local:1<br>Local:1<br>MCD50<br>MCD50                                                | r Tags - 1<br>IMCD500_<br>C<br>I<br>0<br>0:1                                                                   | MCD50<br>_Etherno | Extende<br>I0_Ethern<br>etlF 👻 S | ed Error (<br>etIP_Tes<br>Show: A  | OK<br>st(cont<br>II Tags               | troller)               | Cancel             |          | Timed O           Apply           Y. Entername           {           {           {           {           {                                                                                             | but *                                                                                                    | Filler<br>Nyle                        | lelp |
| Controller<br>ror Path:<br>ror Text<br>Controller<br>Cope:<br>Name<br>+ Local:1:<br>+ Local:1:<br>+ Local:1:<br>+ MCD50<br>+ MCD50                                      | r Tags - N<br>IMCD500_<br>C<br>I<br>0.1<br>0:0<br>:0:0                                                         | MCD50<br>_Ethern  | Extende<br>I0_Ethern<br>etlF ▼ S | ed Error (<br>eetIP_Tes<br>Show: A | OK<br>ok<br>st(cont<br>II Tags         | troller)               | Cancel             |          | ☐ Timed O ▲pply ▼. Entern { { { { { { { { { { { { { { { { { { { { {                                                                                                    | but         •           Name         •           •         •           •         •           •         •           •         •           •         •           •         •           •         •           •         •           •         •           •         •           •         •           •         •           •         •           •         •                                                                                                    | □ □ □ □ □ □ □ □ □ □ □ □ □ □ □ □ □ □ □ |      |
| Controller<br>ror Path:<br>ror Text<br>Controller<br>Cope:<br>Name<br>+ Local1:<br>+ Local1:<br>+ Local1:<br>+ MC50<br>+ MC50<br>+ MS5 E                                | r Tags - N<br>IMCD500_<br>C<br>I<br>0:0<br>0:0<br>0:0<br>'or_R<br>ar W                                         | MCD50<br>_Etherni | Extende<br>I0_Ethern<br>etiF 👻 S | ed Error (<br>eetIP_Ter<br>Show: A | OK<br>oK<br>II Tags<br>Ξ≣[Δ]           | troller)<br>;<br>Value | Cancel             |          | ☐ Timed O ▲pply ▼. Entern { { { { { { { { 11                                                                                                    | Name           •           •           •           •           •           •           •           •           •           •           •           •           •           •           •           •           •           •           •           •           •           •           •           •           •           •           •           •           •           •           •           •           •           •           •           •           •           •           •      •           •           •           •           •           •           •           •           •           •           •           •           •           •                                                                                                    | Ecimal<br>ecimal                      |      |
| Controller<br>ror Text<br>Controller<br>Controller<br>Name<br>+ Local:1:<br>+ Local:1:<br>+ Local:1:<br>+ MCD50<br>+ MCD50<br>+ MSG_P<br>+ MSG_P<br>+ MSG_P             | r Tags - N<br>IMCD500<br>C<br>I<br>0:0<br>0:1<br>0:0<br>'ar_R<br>'ar_W                                         | MCD50<br>_Ethern  | Extende                          | etIP_Te:<br>Show: A                | OK<br>st(cont<br>II Tags               | troller)               | Cancel             |          | Apply<br>Y. Enter<br>{<br>{<br>{<br>1                                                                                                    | Name           •           •           •           •           •           •           •           •           •           •           •           •           •           •           •           •           •           •           •           •           •           •           •           •           •           •           •           •           •           •           •           •           •           •           •           •           •           •           •      •           •           •           •           •           •           •           •           •           •           •           •           •                                                                                                    | ecimal                                |      |
| Controller<br>ror Text<br>ror Text<br>Name<br>+ Local:<br>+ Local:<br>+ Local:<br>+ Local:<br>+ MSG_P<br>+ MSG_P<br>+ MSG_P<br>+ MSG_P                                  | r Tags - N<br>IMCD500<br>C<br>I<br>0:0<br>0:1<br>0:0<br>'ar_R<br>'ar_W<br>t<br>t<br>tesult                     | MCD50             | Extende                          | etIP_Tet<br>Show: A                | OK<br>st(cont<br>II Tags               | troller)               | Cancel             |          | Apply<br>Y. Enter<br>{<br>{<br>{<br>{<br>1<br>{                                                                                                    | Dut         *           Dut         *           Neme         *           *         \$           . }         .           . }         .           0         D           01         D           . }         .           0         D                                                                                                    | Files.                                | Help |
| Controlle<br>ror Path:<br>ror Text<br>Name<br>+ Local1:<br>+ Local1:<br>+ Local1:<br>+ Local1:<br>+ MCD50<br>+ MCD50<br>+ MSG_P<br>+ MSG_P<br>+ MSG_P<br>+ MSG_P        | r Tags - 1<br>MCD500_<br>C<br>I<br>0<br>0<br>0<br>0<br>0<br>0<br>0<br>0<br>0<br>0<br>0<br>0<br>0               | MCD50             | Extende<br>IO_Ethern<br>ettF     | ed Error (                         | OK<br>St(confill Tags                  | troller)<br>;<br>Value | Cancel             |          | Timed O         Δpply         マ. Enter         {         {         {         {         {         {         {         {         {         {         {         {         {         {         {         { | but         *           but         *                                                                                                    | Files.                                |      |
| Controller<br>ror Path<br>ror Text<br>Controller<br>Name<br>+ Local:1<br>+ Local:1<br>+ MCD50<br>+ MC50<br>+ MC50<br>+ MC50<br>+ MS6_P<br>+ MS6_V<br>+ MS6_V<br>+ MS6_V | r Tags - N<br>MCD500_<br>C<br>I<br>0:1<br>0:0<br>tar_R<br>tar_W<br>tar_W<br>tasult<br>v/<br>v/<br>v/v/tteValue | MCD50             | Extende<br>0_Ethern<br>ettF  S   | ettP_Te:                           | OK<br>St(confi<br>III Tags             | troller)<br>;<br>Value | Cancel             |          | Timed O         Apply         Y. Enter         {         {         {         {         {         {         [         [         [         [         [         [         [         [         [           | Dut         *           Dut         *           Name         *           *         *           ·         >           ·         >           ·         >           ·         >           ·         >           ·         >           ·         >           ·         >           ·         >           ·         >           ·         >           ·         >           ·         >           ·         >           ·         >           ·         >           ·         >           ·         >           ·         >           ·         >           ·         >           ·         >           ·         >           ·         >           ·         >           ·         >           ·         >           ·         >           ·         >           ·         > | ecimal<br>ecimal                      |      |

Ilustracja 7.1 Przykład: Ustawianie wartości klasy 0x64 opcja 101 — udane

Zapisywanie do parametru, który nie istnieje (lub jest tylko do odczytu) skutkuje błędem.

Ilustracja 7.2 przedstawia przykład próby zapisu do nieistniejącego parametru (klasa 101, opcja 113).

| onfiguratio<br>Message                            | on Commu<br>Type:                               | Inication Tag                                | :                                 | •                                                       |                    |                      |
|---------------------------------------------------|-------------------------------------------------|----------------------------------------------|-----------------------------------|---------------------------------------------------------|--------------------|----------------------|
| Service<br>Type:<br>Service<br>Code:<br>Instance: | Set Attribu                                     | ute Single<br>(Hex) Class:<br>Attribute:     | 65 (Hex)<br>64 (Hex)              | Source Element<br>Source Length:<br>Destination Element | MSG_WriteValu<br>2 | ie v<br>(Bytes)<br>v |
| Enable<br>Error Coo<br>rror Path:<br>rror Text    | O Enal<br>de: 16#0009<br>MCD500<br>Class or in: | ble Waiting<br>5 Extende<br>stance not suppo | O Start<br>d Error Code:<br>orted | O Done D                                                | Oone Length: 0     |                      |

Ilustracja 7.2 Przykład: Ustawianie wartości klasy 0x65 opcja 113 — błąd

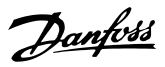

#### 7.3.3.2 Get Attribute Single

Aby pobrać atrybut, należy użyć kodu serwisowego 0x0E (get attribute single). Aby uzyskać szczegółowe informacje na temat zwracanych kodów, patrz *rozdział 7.3.3.3 Kody statusu dla usług acyklicznych. Ilustracja 7.3* przedstawia pomyślny odczyt *parametru 1-09 Nadmierny czas rozruchu* (klasa 100, opcja 109).

#### NOTYFIKACJA

Kod klasy I kod serwisowy są zapisywane jako wartości szesnastkowe, natomiast opcja jest wartością dziesiętną.

| Configuration                                                                                                    | Comr                                                                                                    | nunicatio | on Tag                |                  |                                             |                        |                                                                                                    |                                                 |         | _                |
|----------------------------------------------------------------------------------------------------|----------------------------------------------------------------------------------------------------|-----------|-----------------------|------------------|---------------------------------------------|------------------------|----------------------------------------------------------------------------------------------------|-------------------------------------------------|---------|------------------|
| Message T                                                                                                    | ype:                                                                                                    | C         | IP Generic            | C                |                                             | •                      | ]                                                                                                    |                                                 |         |                  |
| Service [                                                                                                    | Get Attri                                                                                                    | bute Sir  | ale                   |                  | •                                           | Source Element         |                                                                                                    |                                                 | *       |                  |
| Type:                                                                                                    | olori kai                                                                                                    | 0410 0/1  | gio                   |                  |                                             |                        |                                                                                                    |                                                 |         |                  |
| Service<br>Code:                                                                                                    | e                                                                                                    | (Hex)     | Class:                | 64               | (Hex)                                       | Destination Elem       | ent: MSG_Res                                                                                                    | Jit (Byte                                       | s)<br>• |                  |
| Instance:                                                                                                    | 109                                                                                                    |           | Attribute:            | 64               | (Hex)                                       |                        | New Ta                                                                                                    | g                                               |         |                  |
| Error Code                                                                                                    | e:                                                                                                    |           | Extende               | d Error          | Code:                                       |                        | Timed Out                                                                                                    | •                                               |         |                  |
| irror Text                                                                                                    |                                                                                                    |           |                       |                  | OK                                          | Cancel                 | Apply                                                                                                    | He                                              | lp      |                  |
| Controller                                                                                                    | Tags -                                                                                                    | MCD50     | 0_Ethern              | etIP_Te          | OK<br>est(control                           | Cancel                 | Apply                                                                                                    | He                                              | lp      | 3                |
| Controller                                                                                                    | Tags -<br>ACD500                                                                                                    | MCD50     | 00_Ethern<br>etlF 👻 S | etIP_Te          | OK<br>est(control<br>All Tags               | Cancel                 | Apply                                                                                                    | He                                              | lp      | 3                |
| Controller<br>Scope:                                                                                                    | Tags -<br>ACD500                                                                                                    | MCD50     | 00_Ethern<br>etlF ▼ S | etIP_Te          | OK<br>est(control<br>All Tags<br>프립스 (Va    | Cancel<br>ller)        | Apply                                                                                                    | He                                              | lp<br>Σ | 3                |
| Controller<br>cope: 100<br>Name<br>Local:1:0                                                                                                    | Tags -<br>MCD500                                                                                                    | MCD50     | 00_Ethern<br>etlF ▼ S | etIP_Te          | OK<br>est(control<br>All Tags<br>프리스 Va     | Cancel<br>ller)<br>lue | Apply           ▼           ▼           ₹                                                                                                    | He                                              | Σ       | →<br>×3          |
| Controller<br>cope: 100<br>Name<br>+ Local:1:0                                                                                                    | Tags -<br>MCD500                                                                                                    | MCD50     | 0_Ethern<br>etlF ▼ S  | etIP_Te<br>Show: | OK<br>est(control<br>All Tags               | Cancel                 | (Apply<br>↓ ( <i>x</i> , <i>Enter Na</i> )<br>{}                                                                                                    | He                                              | lp<br>Σ | 📄 🔀 🔸 🚰 Proper   |
| Controller<br>cope: D<br>Name<br>+ Local:1:0<br>+ Local:1:1<br>+ Local:1:0                                                                                              | Tags -<br>MCD500                                                                                                    | MCD50     | 00_Ethern<br>ettF ♥ S | etIP_Te          | OK<br>est(control<br>All Tags               | Cancel                 | Apply           ✓           ✓                                                                                                    | He                                              |         | 🔪 🔸 🎦 Properties |
| Controller<br>cope: D<br>Name<br>+ Local:1:0<br>+ Local:1:1<br>+ MCD500                                                                                                 | Tags -<br>MCD500                                                                                                    | MCD50     | 00_Ethern<br>ettF ♥ S | etIP_Te<br>Show: | OK<br>est(control<br>All Tags               | Cancel                 | Apply           ▼           ▼           ▼           €           €           €           €           €           €           €           €                                                                                                    | He                                              |         | Marties          |
| Controller<br>cope: D<br>Name<br>+ Local10<br>+ Local11<br>+ Local11<br>+ MCD500<br>+ MCD500                                                                            | Tags -<br>MCD500<br>C<br>C<br>:0                                                                                                    | MCD50     | 00_Ethern<br>etF ♥ S  | etIP_Te<br>Show: | OK<br>est(control<br>All Tags               | Cancel                 | Apply           ✓           ✓           ✓                                                                                                    | He                                              | qH<br>3 | Properties       |
| Controller<br>cope: III<br>Name<br>+ Local10<br>+ Local11<br>+ Local11<br>+ MCD500<br>+ MCD500<br>+ MCD500                                                              | Tags -<br>MCD500<br>0<br>:1<br>:0<br>w_R                                                                                                    | MCD50     | 0_Ethern<br>etlF ♥ S  | etIP_Te<br>Show: | OK<br>est(control<br>All Tags               | Cancel                 | Apply  ( Apply  ( ,)  ()  ()  ()  ()  ()  ()  ()  ()  ()  ()  ()  ()  ()  ()  ()  ()  ()  ()  ()  ()  ()  ()  ()  ()  ()  ()  ()  ()  ()  ()  ()  ()  ()  ()  ()  ()  ()  ()  ()  ()  ()  ()  ()  ()  ()  ()  ()  ()  ()  ()  ()  ()  ()  ()  ()  ()  ()  ()  ()  ()  ()  ()  ()  ()  ()  ()  ()  ()  ()  ()  ()  ()  ()  ()  ()  ()  ()  ()  ()  ()  ()  ()  ()  ()  ()  ()  ()  ()  ()  ()  ()  ()  ()  ()  ()  ()  ()  ()  ()  ()  ()  ()  ()  ()  ()  ()  ()  ()  ()  ()  ()  ()  ()  ()  ()  ()  ()  ()  ()  ()  ()  ()  ()  ()  ()  ()  ()  ()  ()  ()  ()  ()  ()  ()  ()  ()  ()  ()  ()  ()  ()  ()  ()  ()  ()  ()  ()  ()  ()  ()  ()  ()  ()  ()  ()  ()  ()  ()  ()  ()  ()  ()  ()  ()  ()  ()  ()  ()  ()  ()  ()  ()  ()  ()  ()  ()  ()  ()  ()  ()  ()  ()  ()  ()  ()  ()  ()  ()  ()  ()  ()  ()  ()  ()  ()  ()  ()  ()  ()  ()  ()  ()  ()  ()  ()  ()  ()  ()  ()  ()  ()  ()  ()  ()  ()  ()  ()  ()  ()  ()  ()  ()  ()  ()  ()  ()  ()  ()  ()  ()  ()  ()  ()  ()  ()  ()  ()  ()  ()  ()  ()  ()  ()  ()  ()  ()  ()  ()  ()  ()  ()  ()  ()  ()  ()  ()  ()  ()  ()  ()  ()  ()  ()  ()  ()  ()  ()  ()  ()  ()  ()  ()  ()  ()  ()  ()  ()  ()  ()  ()  ()  ()  ()  ()  ()  ()  ()  ()  ( | He<br>me Filer.<br>Style                        | lp      | Properties       |
| Controller<br>cope: 10<br>Name<br>+ Local:10<br>+ Local:11<br>+ Local:11<br>+ MCD500<br>+ MCD500<br>+ MSG_Pe<br>+ MSG_Pe                                                | Tags -<br>MCD500<br>:<br>:<br>:<br>:<br>:<br>:<br>:<br>:<br>:<br>:<br>:<br>:<br>:<br>:<br>:<br>:<br>:<br>:                                                                                                    | MCD50     | 0_Ethern<br>etlF ♥ S  | etIP_Te          | OK<br>est(control<br>All Tags               | Cancel                 | Apply  ( Y, Enter No  ()  ()  ()  ()  ()  109  113                                                                                                    | He<br>me Filter.<br>Style<br>Decimal<br>Decimal | lp      | Marties 🛃        |
| Controller<br>cope:<br>Name<br>+ Local:10<br>+ Local:11<br>+ Local:11<br>+ Local:11<br>+ MCD500<br>+ MCD500<br>+ MSG_Pa<br>+ MSG_Pa                                     | Tags -<br>MCD500<br>C<br>:1<br>:0<br>w_R<br>w_W                                                                                                    | MCD5C     | 00_Ethern<br>ettF ▼ S | etIP_Te          | OK<br>est(control<br>All Tags               | Cancel                 | Apply           ↓           ↓           ↓           ↓           ↓           ↓           ↓           ↓           ↓           ↓           ↓           ↓           ↓           ↓           ↓           ↓           ↓           ↓           ↓           ↓           ↓           ↓           ↓           ↓           ↓           ↓           ↓           ↓           ↓           ↓           ↓           ↓           ↓           ↓           ↓           ↓           ↓           ↓           ↓           ↓           ↓           ↓           ↓           ↓           ↓           ↓           ↓           ↓           ↓           ↓           ↓           ↓           ↓ <td>He<br/>me Filter.</td> <td>sip</td> <td>Properties</td>                                                                                                    | He<br>me Filter.                                | sip     | Properties       |
| Controller<br>cope:<br>Name<br>+ Local:10<br>+ Local:11<br>+ Local:11<br>+ Local:11<br>+ MCD500<br>+ MCD500<br>+ MSG_Pe<br>+ MSG_R<br>+ MSG_R<br>+ MSG_R                | Tags -<br>MCD500<br>0<br>:1<br>:0<br>:0<br>:7<br>.2<br>:0<br>:1<br>:0<br>:0<br>:1<br>:0<br>:0<br>:1<br>:0<br>:0<br>:1<br>:0<br>:0<br>:1<br>:0<br>:0<br>:1<br>:0<br>:0<br>:0<br>:0<br>:0<br>:0<br>:0<br>:0<br>:0<br>:0<br>:0<br>:0<br>:0                                                                                                    | MCD50     | 0_Ethern<br>ettF ♥ S  | etIP_Te          | OK<br>est(control<br>All Tags<br>Va<br><br> | Cancel                 | Apply           ▼         ▼                                                                                                    | He<br>me Filter.<br>Style<br>Decimal<br>Decimal |         | Properties       |
| Controller<br>cope:<br>Local110<br>+ Local110<br>+ Local110<br>+ MCD500<br>+ MCD500<br>+ MSG_Pe<br>+ MSG_R<br>+ MSG_R<br>+ MSG_R<br>+ MSG_R<br>+ MSG_R                  | Tags -<br>MCD500<br>2<br>3<br>3<br>4<br>3<br>3<br>4<br>3<br>4<br>4<br>4<br>4<br>4<br>4<br>4<br>4<br>4<br>4<br>4<br>4                                                                                                    | MCD5C     | 00_Ethern<br>ettF ▼ S | etlP_Te          | OK<br>est(control<br>All Tags<br>JE(A) Ve   | Cancel                 | Apply                                                                                                    | He<br>me Filter.<br>Style<br>Decimal<br>Decimal |         | Properties       |
| Controller<br>Cope:<br>Name<br>+ Local:10<br>+ Local:11<br>+ Local:11<br>+ Local:11<br>+ Local:11<br>+ MCD500<br>+ MSG_Pe<br>+ MSG_Pe<br>+ MSG_Re<br>+ MSG_W<br>+ MSG_W | Tags -           MCD500           C           C <td< td=""><td>MCD50</td><td>00_Ethern<br/>etlF ♥ S</td><td>etlP_Te</td><td>OK<br/>est(control<br/>All Tags<br/>SELA Ve</td><td>Cancel</td><td>Apply           ▼         ▼         €         €         €         €         €         €         €         €         €         €         €         €         €         €         €         €         €         €         €         €         €         €         €         €         €         €         €         €         €         €         €         €         €         €         €         €         €         €         €         €         €         €         €         €         €         €         €         €         €         €         €         €         €         €         €         €         €         €         €         €         €         €         €         €         €         €         €         €         €         €         €         €         €         €         €         €         €         €         €         €         €         €         €         €         €         €         €         €         €         €         €         €         €         €         €         €         €         €         €         €         €         €         €<td>Decimal<br/>Decimal<br/>Decimal</td><td></td><td>Properties</td></td></td<> | MCD50     | 00_Ethern<br>etlF ♥ S | etlP_Te          | OK<br>est(control<br>All Tags<br>SELA Ve    | Cancel                 | Apply           ▼         ▼         €         €         €         €         €         €         €         €         €         €         €         €         €         €         €         €         €         €         €         €         €         €         €         €         €         €         €         €         €         €         €         €         €         €         €         €         €         €         €         €         €         €         €         €         €         €         €         €         €         €         €         €         €         €         €         €         €         €         €         €         €         €         €         €         €         €         €         €         €         €         €         €         €         €         €         €         €         €         €         €         €         €         €         €         €         €         €         €         €         €         €         €         €         €         €         €         €         €         €         €         €         €         € <td>Decimal<br/>Decimal<br/>Decimal</td> <td></td> <td>Properties</td>                                                | Decimal<br>Decimal<br>Decimal                   |         | Properties       |

Ilustracja 7.3 Przykład: Pobieranie wartości klasy 0x64, opcja 109 — udane

Odczytywanie parametru, który nie istnieje, skutkuje błędem. *Ilustracja 7.4* przedstawia przykład próby odczytu nieistniejącego parametru (klasa 101, opcja 113).

| Type: | C                           | IP Generic                                     | :                                                                                                    | •                                                                                                    | ĺ.                                                                                                    |                                                                                                    |
|-------|-----------------------------|------------------------------------------------|----------------------------------------------------------------------------------------------------|----------------------------------------------------------------------------------------------------|----------------------------------------------------------------------------------------------------|----------------------------------------------------------------------------------------------------|
| GetAt | tribute Sir                 | ngle                                           | •                                                                                                    | Source Element                                                                                                    |                                                                                                    | •                                                                                                    |
|       |                             |                                                |                                                                                                    | Source Length:                                                                                                    | 0                                                                                                    | (Bytes)                                                                                                    |
| е     | (Hex)                       | Class:                                         | 65 (Hex)                                                                                                    | Destination Eleme                                                                                                    | ent: MSG_Result                                                                                                    | -                                                                                                    |
| 115   |                             | Attribute:                                     | 64 (Hex)                                                                                                    |                                                                                                    | New Tag                                                                                                    |                                                                                                    |
| 0 e   | nable W                     | aiting                                         | O Start                                                                                                    | O Done                                                                                                    | Done Length: 0                                                                                                    |                                                                                                    |
|       |                             |                                                |                                                                                                    |                                                                                                    |                                                                                                    |                                                                                                    |
|       | Type:<br>GetAtt<br>e<br>115 | Type: C<br>Get Attribute Sin<br>e (Hex)<br>115 | Type:         CIP Generic           Get Attribute Single         •           •         (Hex)         Class:           115         Attribute; | Type:     CIP Generic       Get Attribute Single     •       e     (Hex)     Class:       115     Attribute:     64       0     Enable Waiting     Q Start | Type:     CIP Generic       Get Attribute Single     Source Element       Get Attribute Single     Source Length:       e     (Hex)       115     Attribute:       64     (Hex) | Type:     CIP Generic       Get Attribute Single     Source Element       e     (Hex)       115     Attribute:       64     (Hex)         Destination Element:         MSG_Result         New Tag. |

llustracja 7.4 Przykład: Pobieranie wartości klasy 0x65 opcja 113 — błąd

# 7.3.3.3 Kody statusu dla usług acyklicznych

| Kod statusu | Nazwa statusu                | Uwagi                                                                                         |
|-------------|------------------------------|-----------------------------------------------------------------------------------------------|
| 0x00        | Sukces                       | Ten kod jest zwracany po udanym wykonaniu usługi, tzn.:                                       |
|             |                              | • Gdy rejestr mapowany dla usługi Get attribute single został pomyślnie odczytany.            |
|             |                              | • Gdy rejestr mapowany dla usługi Set attribute single został pomyślnie ustawiony.            |
| 0x03        | Nieprawidłowa wartość        | -                                                                                             |
|             | parametru                    |                                                                                               |
| 0x05        | Nieznany obiekt docelowy     | Mapowany rejestr nie istnieje.                                                                |
|             | ścieżki                      |                                                                                               |
| 0x08        | Usługa nie jest obsługiwana  | Żądana usługa nie jest dostępna dla tej klasy obiektu/opcji.                                  |
| 0x09        | Nieprawidłowa wartość        | Ten kod dotyczy wyłącznie usługi Set attribute single. Jest zwracany, jeśli wartość jest poza |
|             | atrybutu                     | zakresem dla mapowanego rejestru.                                                             |
| 0x0E        | Atrybut nieustawialny        | Ten kod dotyczy wyłącznie usługi Set attribute single. Jest zwracany, jeśli mapowany rejestr  |
|             |                              | jest tylko do odczytu.                                                                        |
| 0x14        | Atrybut nie jest obsługiwany | Atrybut określony w żądaniu nie jest obsługiwany.                                             |
| 0x16        | Obiekt nie istnieje          | Określony obiekt nie istnieje w urządzeniu.                                                   |

Tabela 7.14 Kody statusu, Get/Set Attribute Single

Danfoss

# 8 Projekt sieci

Moduł EtherNet/IP obsługuje topologie gwiazdy, pierścienia i liniową.

#### 8.1 Topologia gwiazdy

W sieci o topologii gwiazdy wszystkie sterowniki i urządzenia są podłączone do centralnego przełącznika sieciowego.

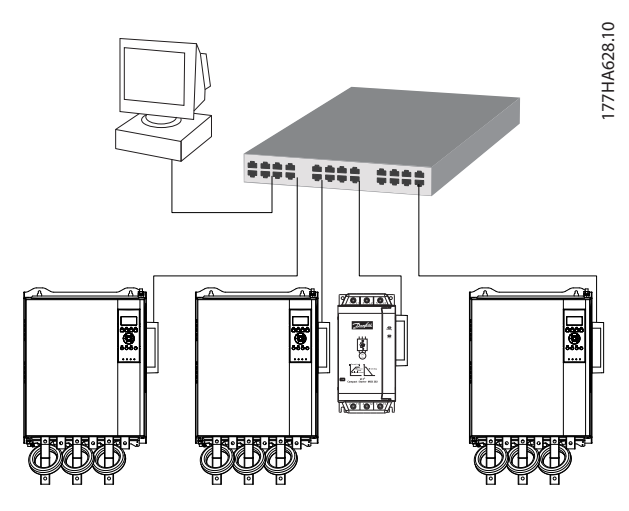

llustracja 8.1 Sieć o topologii gwiazdy

#### 8.2 Topologia liniowa

W sieci o topologii liniowej sterownik jest podłączony bezpośrednio do portu 1 modułu EtherNet/IP. Drugi port Ethernet modułu EtherNet/IP jest podłączony do kolejnego modułu, który z kolei łączy się z innym modułem, dopóki wszystkie urządzenia nie zostaną podłączone.

# 

llustracja 8.2 Sieć o topologii liniowej

### NOTYFIKACJA

Moduł EtherNet/IP jest wyposażony w zintegrowany przełącznik umożliwiający przekazywanie danych w topologii liniowej. Aby przełącznik działał, moduł EtherNet/IP musi otrzymywać zasilanie sterowania z softstartera.

### NOTYFIKACJA

Jeśli połączenie między dwoma urządzeniami jest przerwane, sterownik nie może komunikować się z urządzeniami znajdującymi się za punktem przerwania.

### NOTYFIKACJA

Każde połączenie dodaje opóźnienie do komunikacji z następnym modułem. Maksymalna liczba urządzeń w sieci liniowej wynosi 32. Przekroczenie tej liczby urządzeń może zmniejszyć niezawodność sieci.

#### 8.3 Topologia pierścienia

W sieci o topologii pierścienia sterownik jest podłączony do pierwszego modułu EtherNet/IP za pośrednictwem przełącznika sieciowego. Drugi port Ethernet modułu EtherNet/IP jest podłączony do kolejnego modułu, który z kolei łączy się z innym modułem, dopóki wszystkie urządzenia nie zostaną podłączone. Ostatni moduł jest podłączony z powrotem do przełącznika.

Moduł EtherNet/IP obsługuje konfigurację węzła pierścienia na podstawie sygnałów nawigacyjnych.

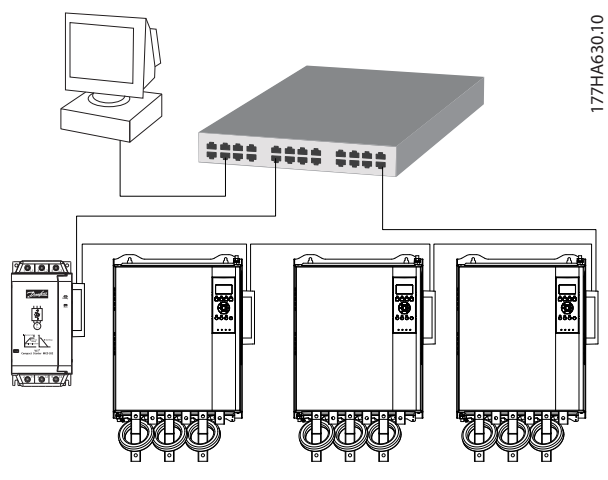

Ilustracja 8.3 Sieć o topologii pierścienia

#### NOTYFIKACJA

Przełącznik sieciowy musi obsługiwać wykrywanie utraty linii.

#### 8.4 Topologie mieszane

Jedna sieć może zawierać komponenty topologii gwiazdy i liniowej.

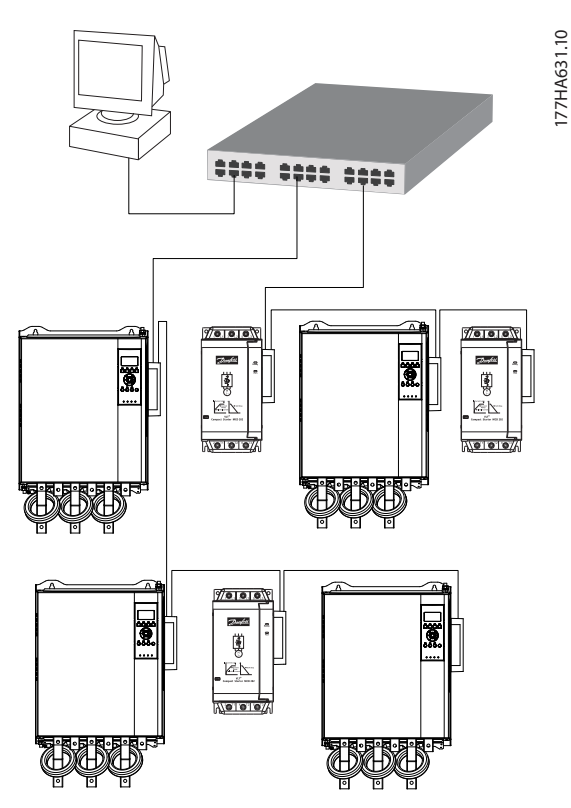

llustracja 8.4 Sieć o mieszanej topologii gwiazda/linia

<u>Danfvšš</u>

<u>Danfoss</u>

# 9 Dane techniczne

| Obudowa                                  |                                                                |
|------------------------------------------|----------------------------------------------------------------|
| Wymiary, S x W x G [mm (cale)]           | 40 x 166 x 90 (1,6 x 6,5 x 3,5)                                |
| Ciężar                                   | 250 g (8,8 Oz)                                                 |
| Zabezpieczenie                           | IP20                                                           |
| Montaż                                   |                                                                |
| Sprężynowe plastikowe zatrzaski mocujące | 2                                                              |
| Połączenia                               |                                                                |
| Softstarter                              | 6-drogowy zespół wtyku                                         |
| Styki                                    | Gold flash                                                     |
| Sieci                                    | RJ45                                                           |
| Ustawienia                               |                                                                |
| Adres IP                                 | BootP, automatycznie przypisywany, konfigurowalny              |
| Nazwa urządzenia                         | Konfigurowalna                                                 |
| Sieć                                     |                                                                |
| Prędkość połączenia                      | 10 Mbps, 100 Mbps (autowykrywanie)                             |
| Full Duplex                              |                                                                |
| Auto crossover                           |                                                                |
| Zasilanie                                |                                                                |
| Pobór (stan ustalony, maksimum)          | 35 mA przy 24 V DC                                             |
| Zabezpieczenie przed zmianą biegunowości |                                                                |
| Izolowane galwanicznie                   |                                                                |
| Certyfikat                               |                                                                |
| RCM                                      | IEC 60947-4-2                                                  |
| CE                                       | IEC 60947-4-2                                                  |
| ODVA                                     | Przetestowana zgodność EtherNet/IP                             |
| Środowisko                               |                                                                |
| Temperatura robocza -10 do +60°C (14-1   | 40°F), powyżej 40°C (104°F) z obniżaniem wartości znamionowych |
| Temperatura przechowywania               | -25 do +60°C (-13 do +140°F)                                   |
| Wilgotność                               | Wilgotność względna 5-95%                                      |
| Stopień zanieczyszczenia                 | Stopień zanieczyszczenia 3                                     |
| Drgania                                  | IEC 60068-2-6                                                  |
|                                          |                                                                |

#### Indeks

#### А

| Adres IP               | 9, 10, 12, 24 |
|------------------------|---------------|
| Adres MAC              | 9             |
| Atrybut sieci Ethernet | 10            |

# С

| Certyfikaty | 4  |
|-------------|----|
| Ciężar      | 24 |

# I

| nstalowanie opcji EtherNet/IP | 7 |
|-------------------------------|---|
|                               |   |

# Κ

| Kabel                                                      |        |
|------------------------------------------------------------|--------|
| Ethernet<br>Kategoria kabla                                | 9<br>9 |
| Klasa montażu                                              | 13, 15 |
| Kondensatory<br>Kondensator do korekcji współczynnika mocy | 5      |
| Konflikt adresu IP                                         | 10     |
| Konwencje                                                  | 4      |

# L

| Lampka sygnalizacyjna |  |
|-----------------------|--|
| Nazwa                 |  |
| Opis                  |  |
| Status                |  |
| LED                   |  |
| LED                   |  |

#### Μ

| Maska podsieci      | 10 |
|---------------------|----|
| Materiały dodatkowe | 3  |

#### 0

| Obiekt klasy      | 17 |
|-------------------|----|
| Obiekt montażu    | 13 |
| Obiekt tożsamości | 17 |
| Opcja montażu     | 15 |

### Ρ

| Połączenia      | 24         |
|-----------------|------------|
| Polecenia       |            |
| Start           | 13, 14, 15 |
| Status          |            |
| Sterowanie      |            |
| Stop            |            |
| Polecenie Start |            |

| Polecenie startu    |        |
|---------------------|--------|
| Polecenie statusu   |        |
| Polecenie sterujące | 13, 14 |
| Polecenie Stop      | 14, 15 |
| Przypadkowy rozruch | 6      |

#### R

| adiator 5 |
|-----------|
|           |

#### S

| Serwis acykliczny 17          |
|-------------------------------|
| Serwis cykliczny 13           |
| Sieć                          |
| Auto crossover                |
| Full Duplex24                 |
| Gwiazda 22                    |
| Linia                         |
| Pierścień 22                  |
| Prędkość połączenia 24        |
| Silnik<br>Podłączenie silnika |
|                               |
| Skróty                        |
| Skróty 4<br>Słowo statusowe   |
| Skróty                        |
| Skróty                        |
| Skróty                        |
| Skróty                        |

#### Т

| Tryb Auto On     | 6 |
|------------------|---|
| Tryb resetowania | 8 |

# U

| Usuwanie opcji EtherNet/IP           | 7 |
|--------------------------------------|---|
| Użytkowanie zgodnie z przeznaczeniem | 3 |

#### W

| Wejścia                  |      |
|--------------------------|------|
| Zdalny                   | б    |
| Wykwalifikowany personel | 3, 5 |
| Wymiary                  |      |

# Ζ

| Zaciski                       |     |
|-------------------------------|-----|
| A1                            | . 8 |
| N2                            | . 8 |
| Zakłócenia elektromagnetyczne | . 9 |

Danfoss

| Zasilanie  | 5,6 | 5 |
|------------|-----|---|
| Zezwolenia | 4   | 4 |

Danfoss

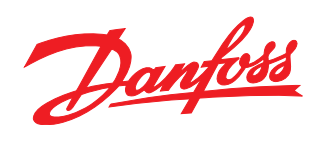

Danfoss A/S Ulsnaes 1 DK-6300 Graasten

vlt-drives.danfoss.com

Danfoss nie ponosi odpowiedzialności za możliwe błędy drukarskie w katalogach, broszurach i innych materiałach drukowanych. Dane techniczne zawarte w broszurze mogą ulec zmianie bez wcześniejszego uprzedzenia, jako efekt stałych ulepszeń i modyfikacji naszych urządzeń. Wszelkie znaki towarowe w tym materiale są własnością odpowiednich spółek. Danfoss, logotyp Danfoss są znakami towarowymi Danfoss A/S. Wszelkie prawa zastrzeżone.

Danfoss Sp. z o.o. ul. Chrzanowska 5 05-825 Grodzisk Mazowiecki Telefon:(22) 755 07 00 Telefax:(22) 755 07 01 e-mail:info@danfoss.pl http://www.danfoss.pl

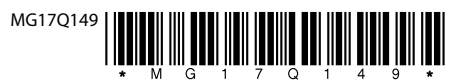